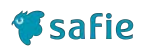

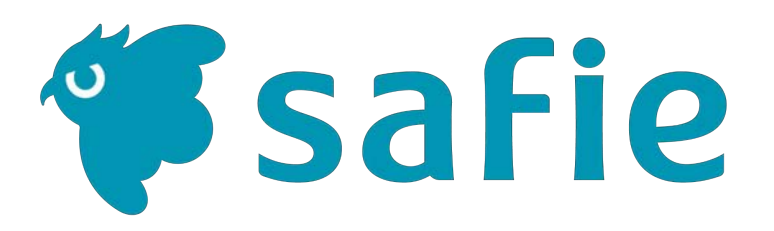

### Safie Viewerご利用マニュアル ~スマートフォン / タブレット編~

© Safie Inc. | 1

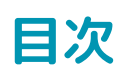

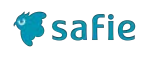

| 1.                      | 使ってみましょう                                                               |                             |
|-------------------------|------------------------------------------------------------------------|-----------------------------|
| 1.1                     | <u>Safie Viewerにログインする</u>                                             | ··· 4                       |
| 1.2                     | 画面の役割                                                                  | ••• 6                       |
| 2.                      | カメラー覧画面                                                                |                             |
| 2.1                     | <u>カメラー覧画面の見方</u>                                                      | ··· 8                       |
| 2.2                     | <u>ストリーミング画面の見方</u>                                                    | ··· 10                      |
| 2.3                     | 設定画面の使い方                                                               | ··· 26                      |
|                         |                                                                        |                             |
| 3.                      | マップビューアー                                                               |                             |
| 3.<br>3.1               | マップビューアー<br><u>マップビューアーとは</u>                                          | ···· 40                     |
| 3.<br>3.1<br>4.         | マップビューアー<br><u>マップビューアーとは</u><br>メディアクリップ                              | ···· 40                     |
| 3.<br>3.1<br>4.         | マップビューアー<br>マップビューアーとは<br>メディアクリップ<br>ムービークリップの使い方                     | ···· 40<br>···· 46          |
| 3.1<br>4.1<br>4.2       | マップビューアーとは<br><i>ス</i> ディアクリップ<br>ムービークリップの使い方<br><i>ス</i> ナップショットの使い方 | ···· 40<br>··· 46<br>··· 47 |
| 3.1<br>4.1<br>4.2<br>5. | マップビューアーとは<br><i>ス</i> ディアクリップ<br>ムービークリップの使い方<br>スナップショットの使い方         | ···· 40<br>··· 46<br>··· 47 |

# 1. 使ってみましょう

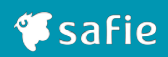

### Safie Viewerを起動する

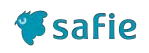

①ホーム画面にあるSafie Viewerのアイコン をタップしてください

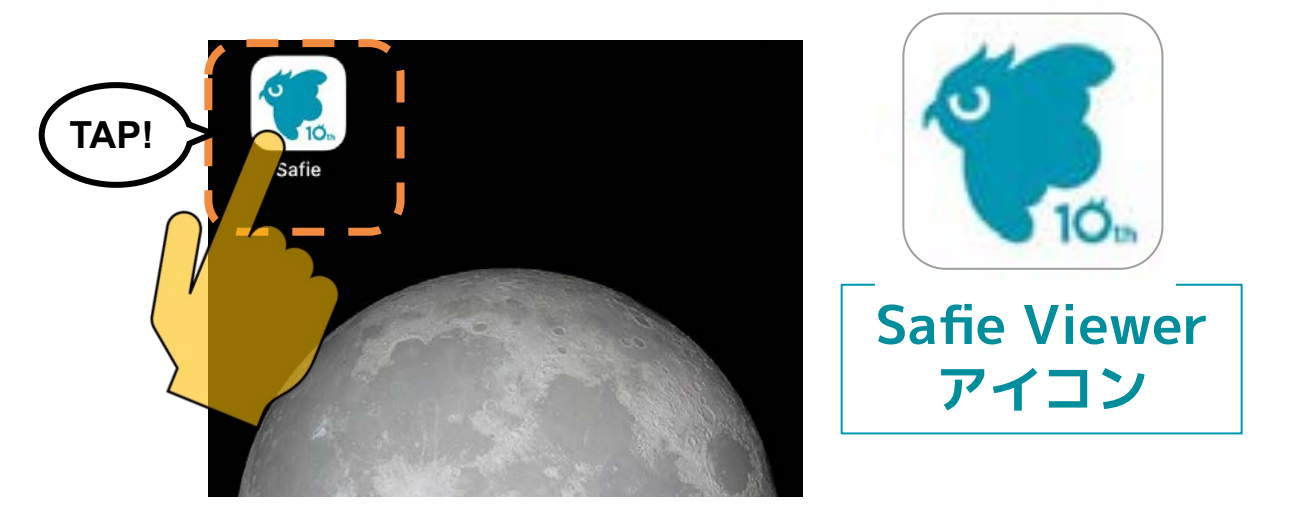

### ②メールアドレスとパスワードを入力して 「ログイン」をタップしてください

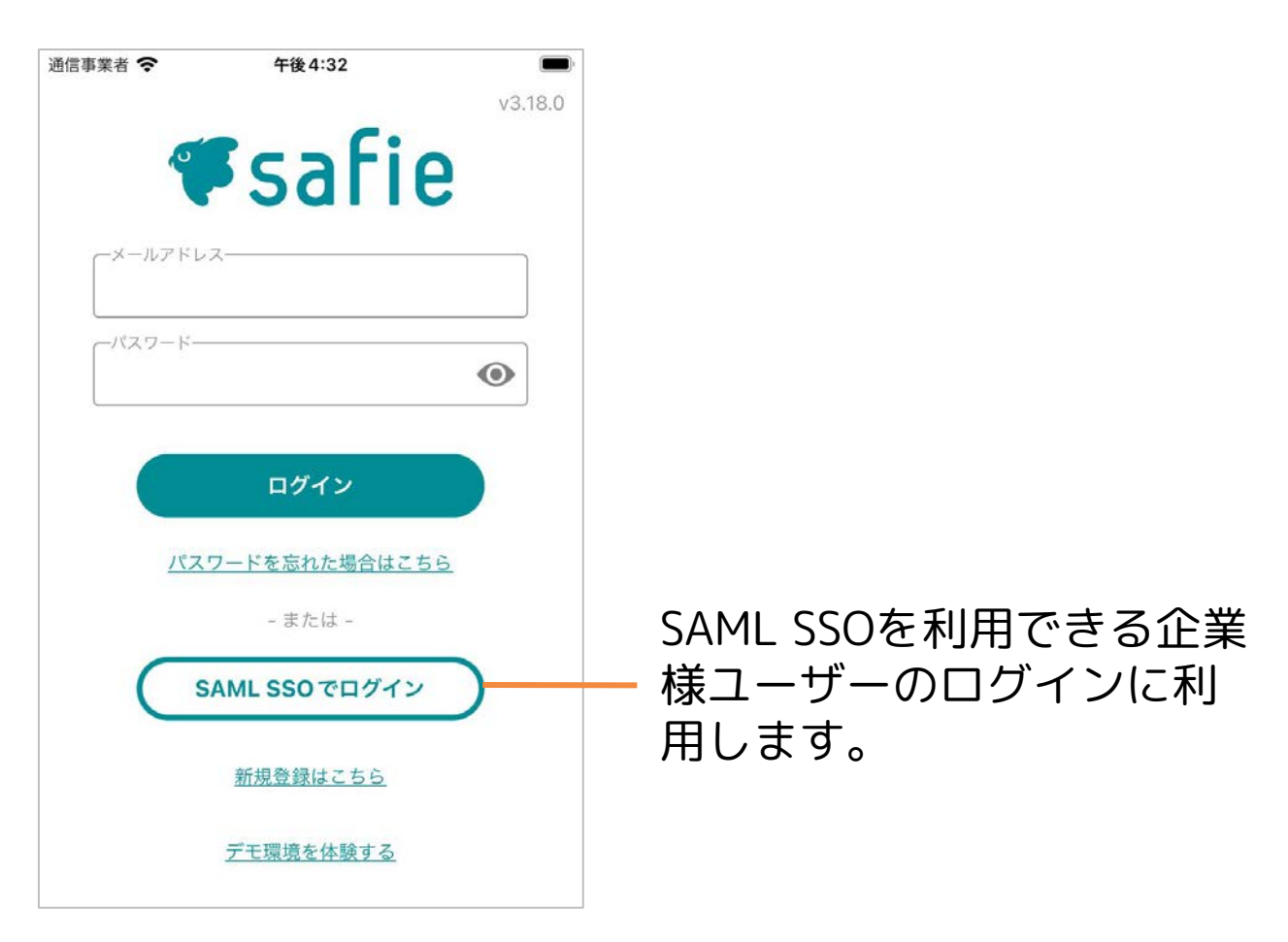

### パスワードを忘れたら

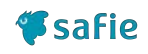

「パスワードを忘れた場合」をタップし て、パスワードのリセットができます。

| v3.18.0                                   | く パスワードを忘れた場合            |
|-------------------------------------------|--------------------------|
|                                           | メールアドレス<br>xxxx@safie.jp |
| -/<27-k                                   | 確認メールを送信する               |
| ログイン<br><u>パスワードを忘れた場合はこちら</u><br>- または - |                          |
| SAML SSOでログイン                             |                          |
| 新規登録はこちら                                  |                          |
| デモ環境を体験する                                 |                          |

### ◆リセット実行後の流れ◆

入力したメールアドレス宛にメールが 届いたか確認してください。

> 届いたメールの内のURLに アクセスしてください。※2

URLアクセス先のフォームに変更したい パスワードを入力してください。

※ URLの有効期限はリセット後から1時間です。期限が切れた 場合は再度本ページのリセット操作から実施してください。

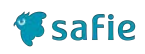

### 大きく4つの画面で構成されます。

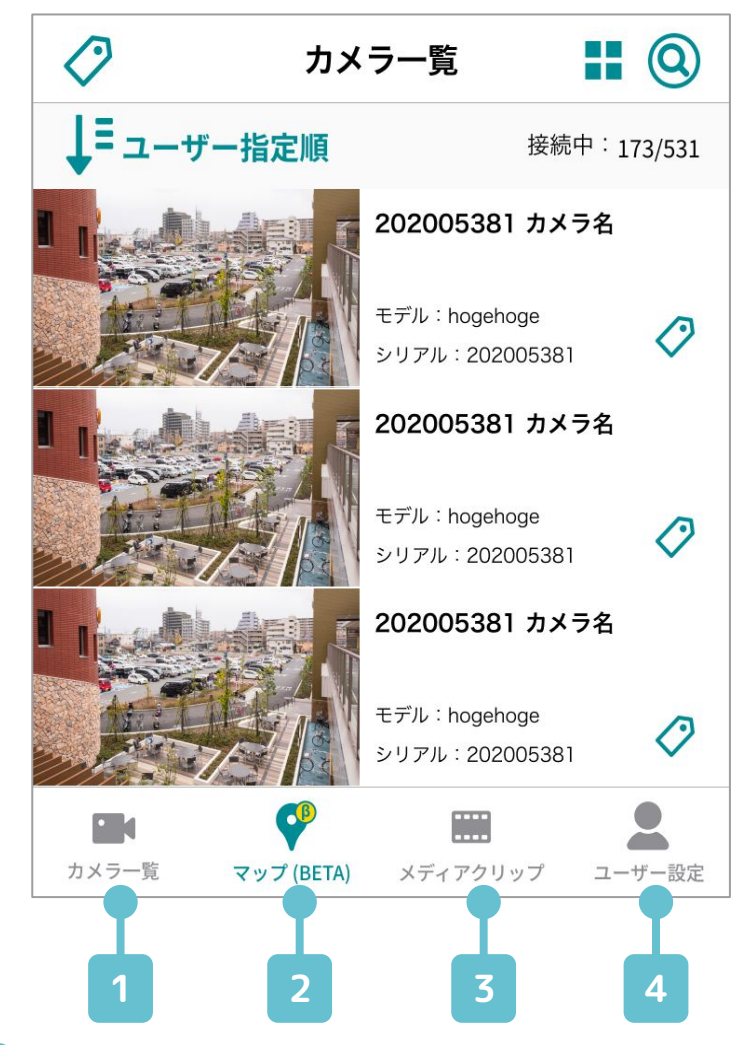

1 カメラ一覧

カメラの映像を視聴したり、カメラの設定を変更す ることができます。

#### 2 マップビューアー

マップ上からカメラの設置位置を確認したり、カ メラの位置情報を設定したりできます。

### 3 メディアクリップ

カメラの映像から作成されたムービークリップや タイムラプス、スナップショットの一覧画面で す。

#### 4 ユーザー設定

アカウントに関する情報の閲覧や設定変更をする ことができます。

# 2. カメラー覧画面

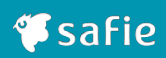

### カメラー覧画面の見方

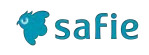

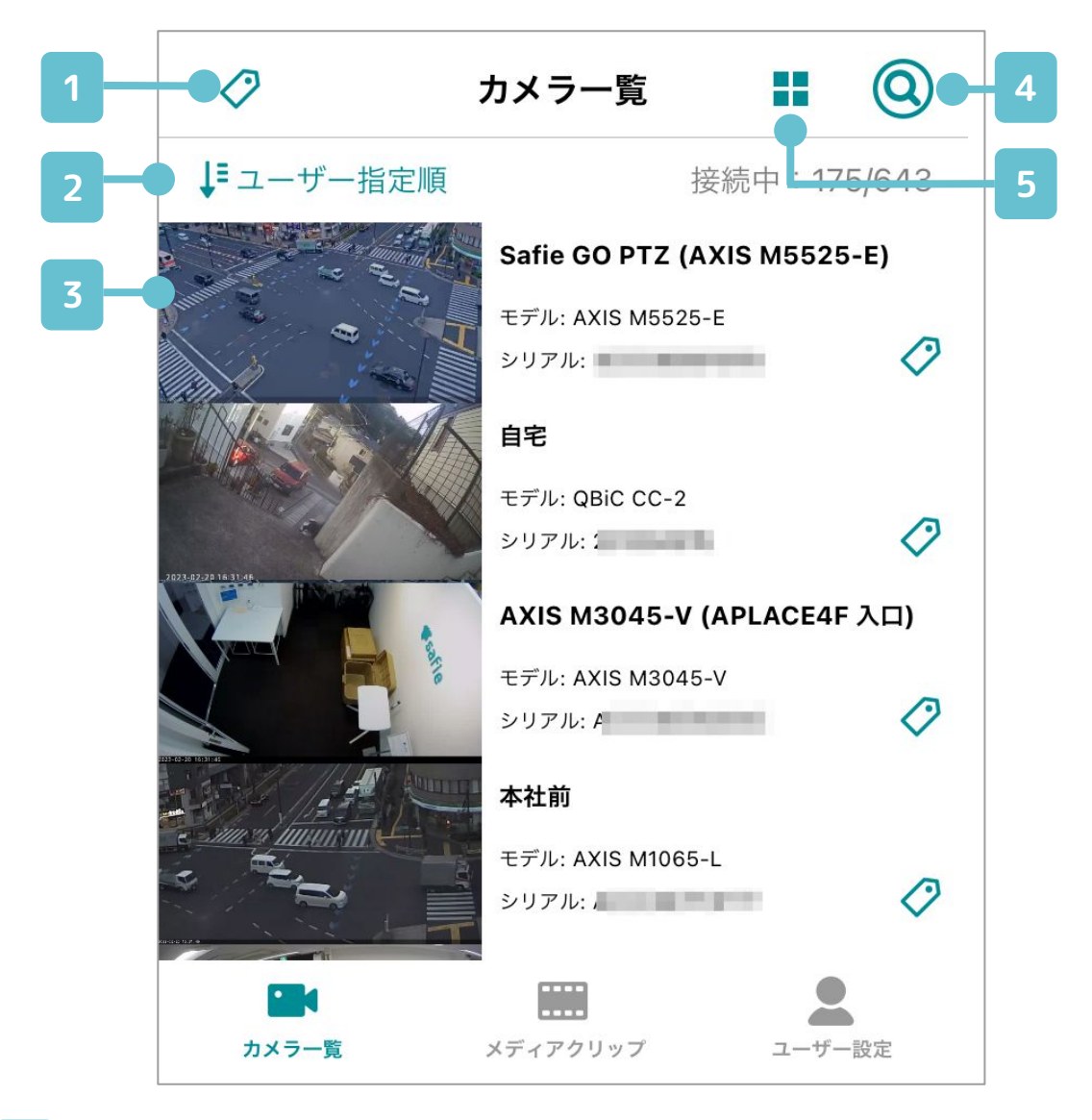

1 タグ

カメラに設定されたすべてのタグを表示し、タグで 絞り込むことができます。

#### 2 カメラの並び替え

一覧の並び替えをすることができます。

### 3 カメラアイコン

カメラの一覧が表示されます。アイコンをタップ すると、シングルビューア画面に遷移します。

#### 4 検索

カメラ名と接続状態でカメラの検索ができます。

#### 5 表示切り替え

ー覧画面の表示形式を変更します。(詳細は次 ページで説明)

### (補足)カメラー覧画面の表示切り替え

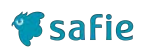

### リスト表示とサムネイル表示で切り替えが できます。

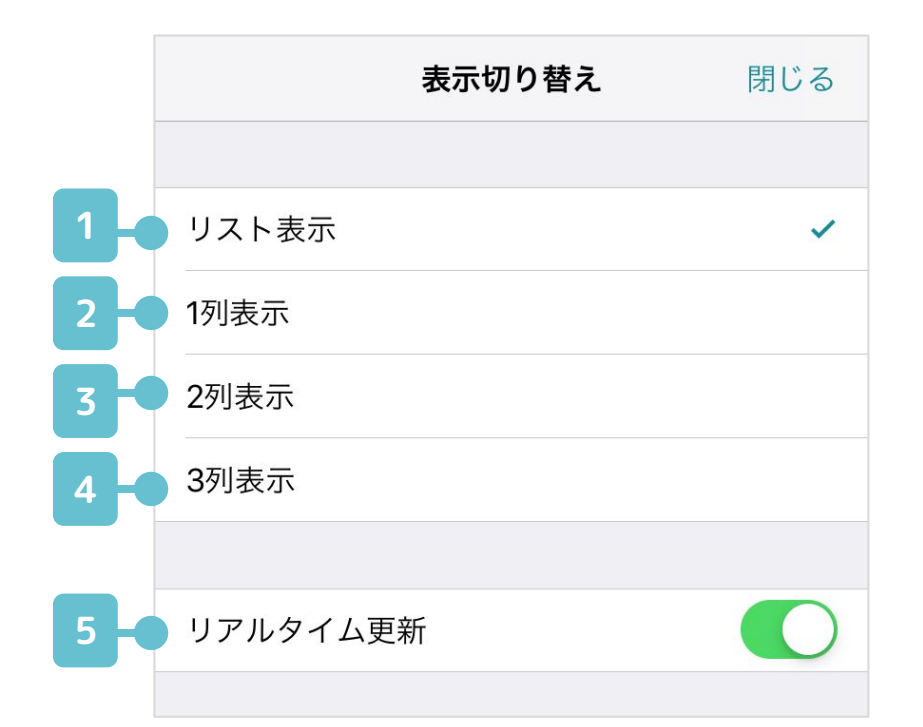

### 1 リスト表示

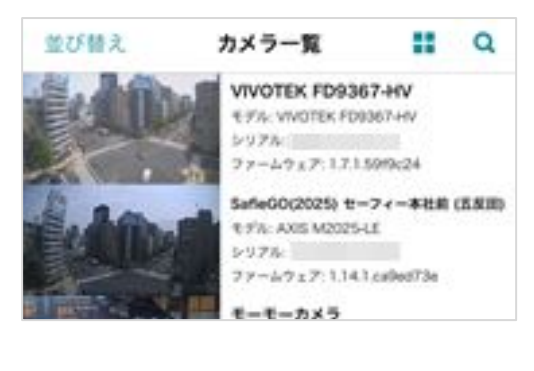

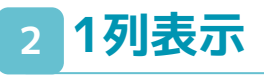

3列表示

Δ

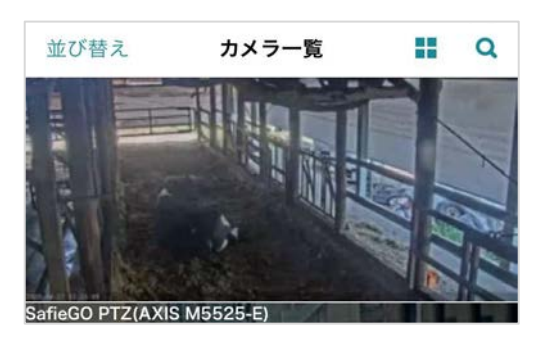

### 3 2列表示

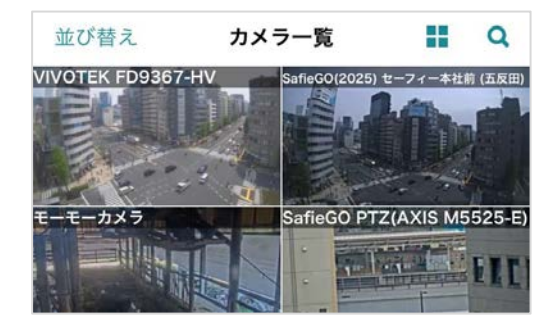

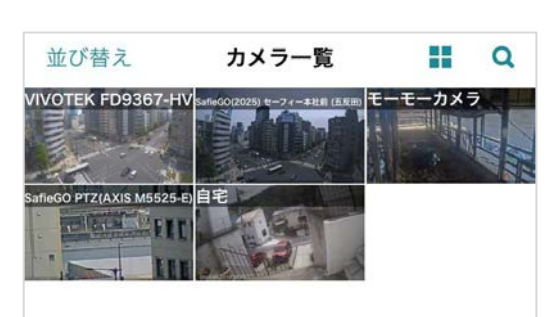

### 5 リアルタイム更新

一覧画面のサムネイルが1秒間隔で更新されます。 ※カメラー覧画面での通信量が増加するのでご注意ください。

### ストリーミング画面の見方(1)

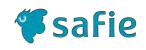

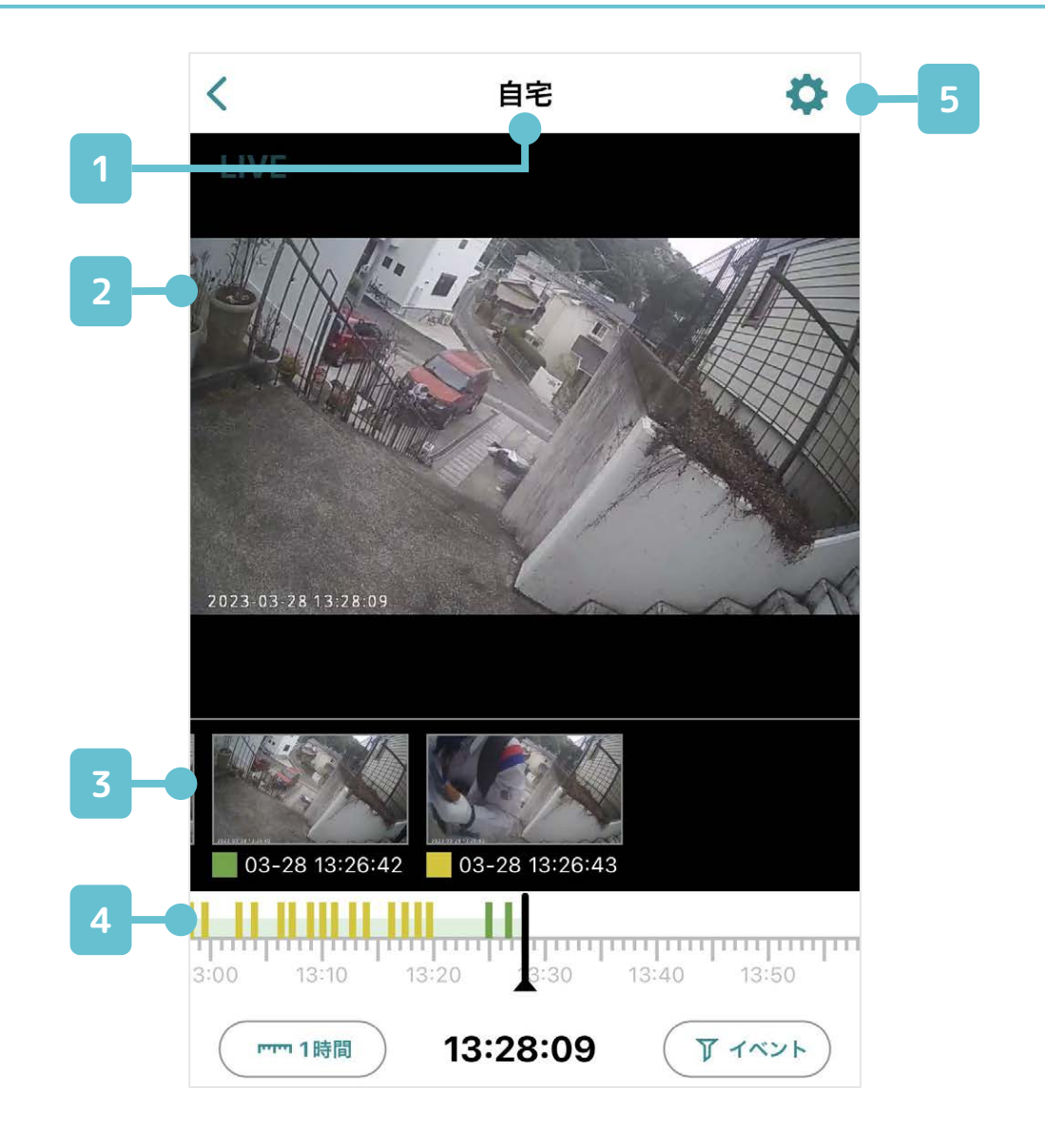

1 カメラ名

現在表示しているカメラの名前が表示されます。

2 カメラ映像

選択したカメラの映像を表示されます。

#### 3 イベントサムネイル

動体検知や音声検知のサムネイルが表示されます。

**4** タイムライン

左右にドラッグ&ドロップ操作をすることで、映 像の時刻を遷移させます。

#### 5 設定

カメラに関する各種設定ができます。 詳細は<u>p.26</u>を参照してください。

### ストリーミング画面の見方(2)

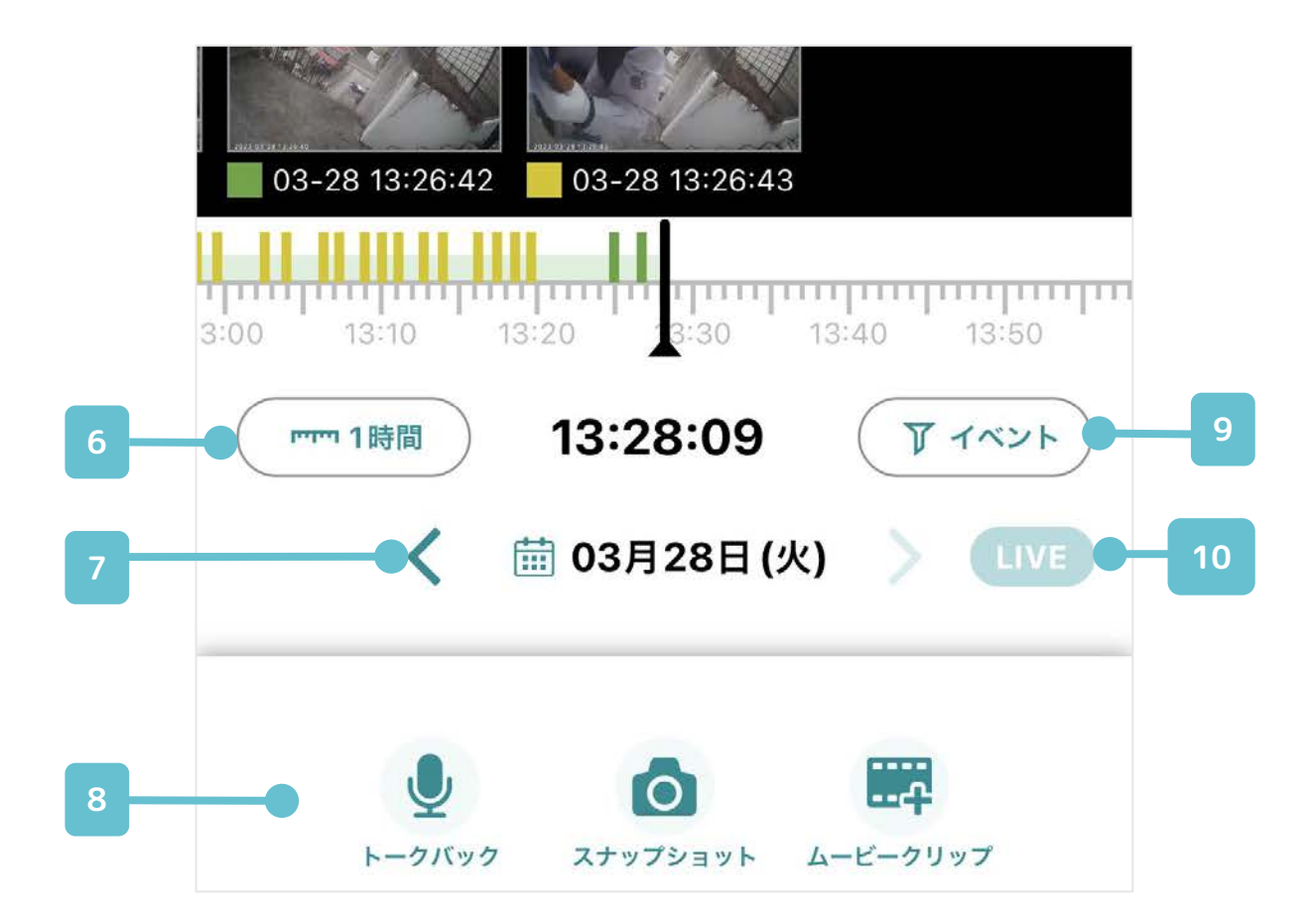

### 6 タイムラインスケール切り替え

タイムラインの幅を10分~24時間に切り替えます。

### 7 日付表示・カレンダーボタン

現在の日付部分をタップするとカレンダーが開き、 左右の< >ボタンで +/-24時間に遷移します。

#### 8 メニューアイコン

トークバックやスナップショットなど、各種操作 を行うための機能があります。 詳細は<u>p.14</u>を参照してください。

#### 9 イベントフィルター

表示するイベントの種類を選択できます。

#### 10 LIVEボタン

VOD視聴中、LIVEに遷移できます。

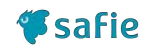

### ストリーミング画面の操作方法

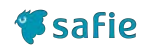

# 早送りや巻き戻しが可能なプレーヤー画面です。

動画上に表示されるUIおよびタイムライン によって操作できます

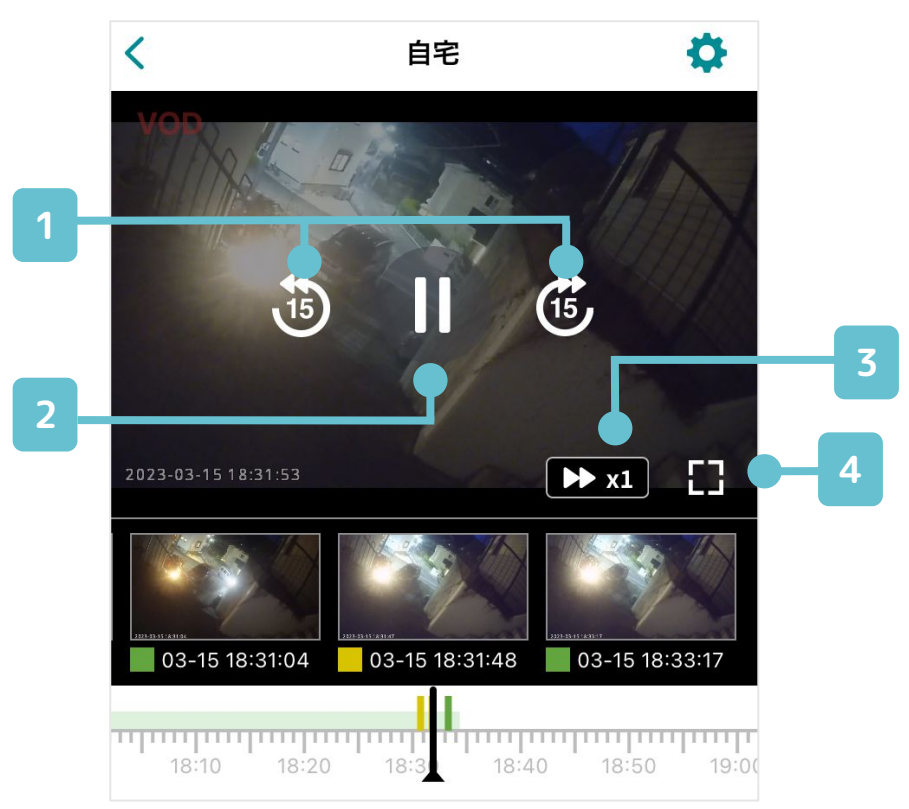

### 1 15秒戻し、15秒送り

+/-15秒の時刻に遷移します。

#### 2 再生/一時停止

再生/一時停止を切り替えます。

#### 3 倍速表示、切り替え

現在の再生速度が表示されます。 タップすると再生速度を0.25倍~30倍に切り替え られます。

#### 4 全画面切り替え

全画面再生モードへの切り替えを行います。 スマートフォン/タブレットの回転操作を許可して いる場合、横向きにすることでも全画面再生モー ドに移行します。

### ストリーミング画面の操作方法

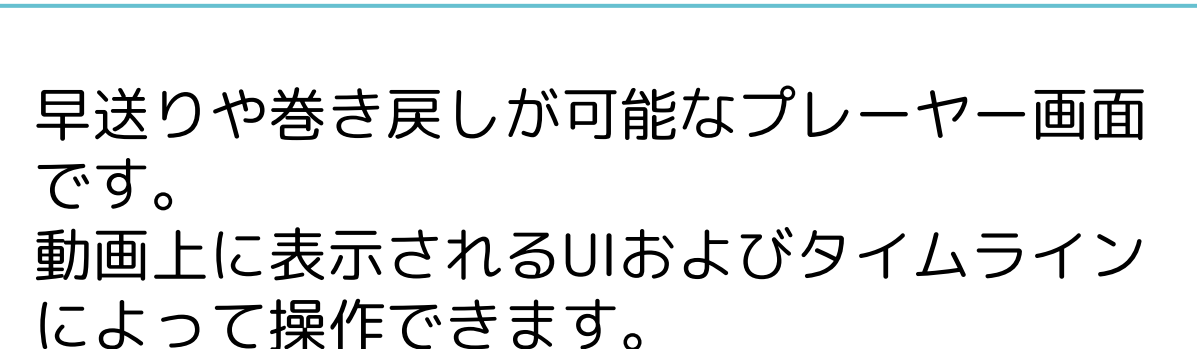

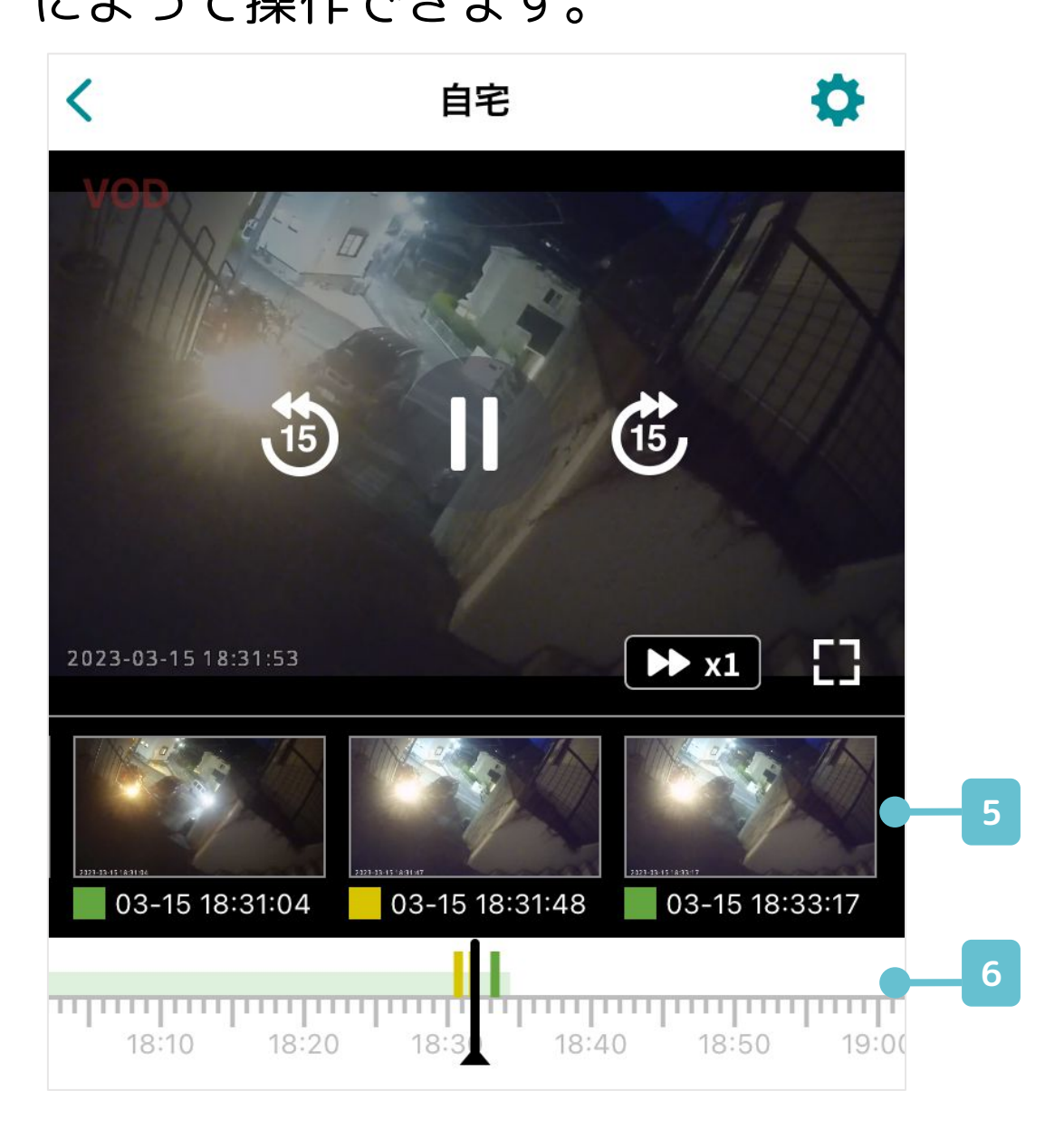

### 5 イベントサムネイル

記録されたイベントのサムネイルを表示します。 サムネイルをタップするとその時間の動画に移動し ます。

#### 6 タイムライン

再生中の動画の時刻を中心に、スクロール可能な タイムラインを表示します。

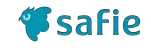

### メニューの使い方

下部のメニューアイコンから、Safie Viewer やカメラの様々な機能を利用可能です。

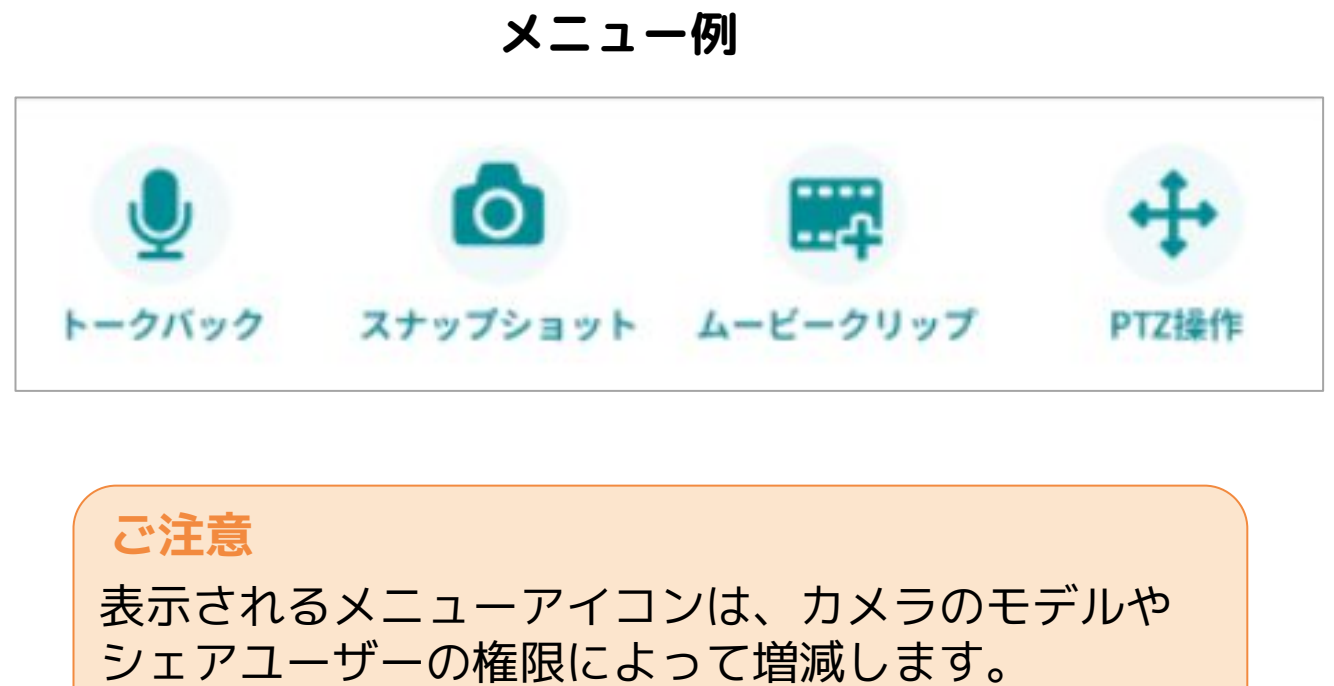

(アイコン数が1つもない場合もあります。)

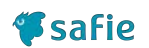

メニューの使い方

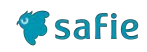

### 【メニューアイコン一覧】

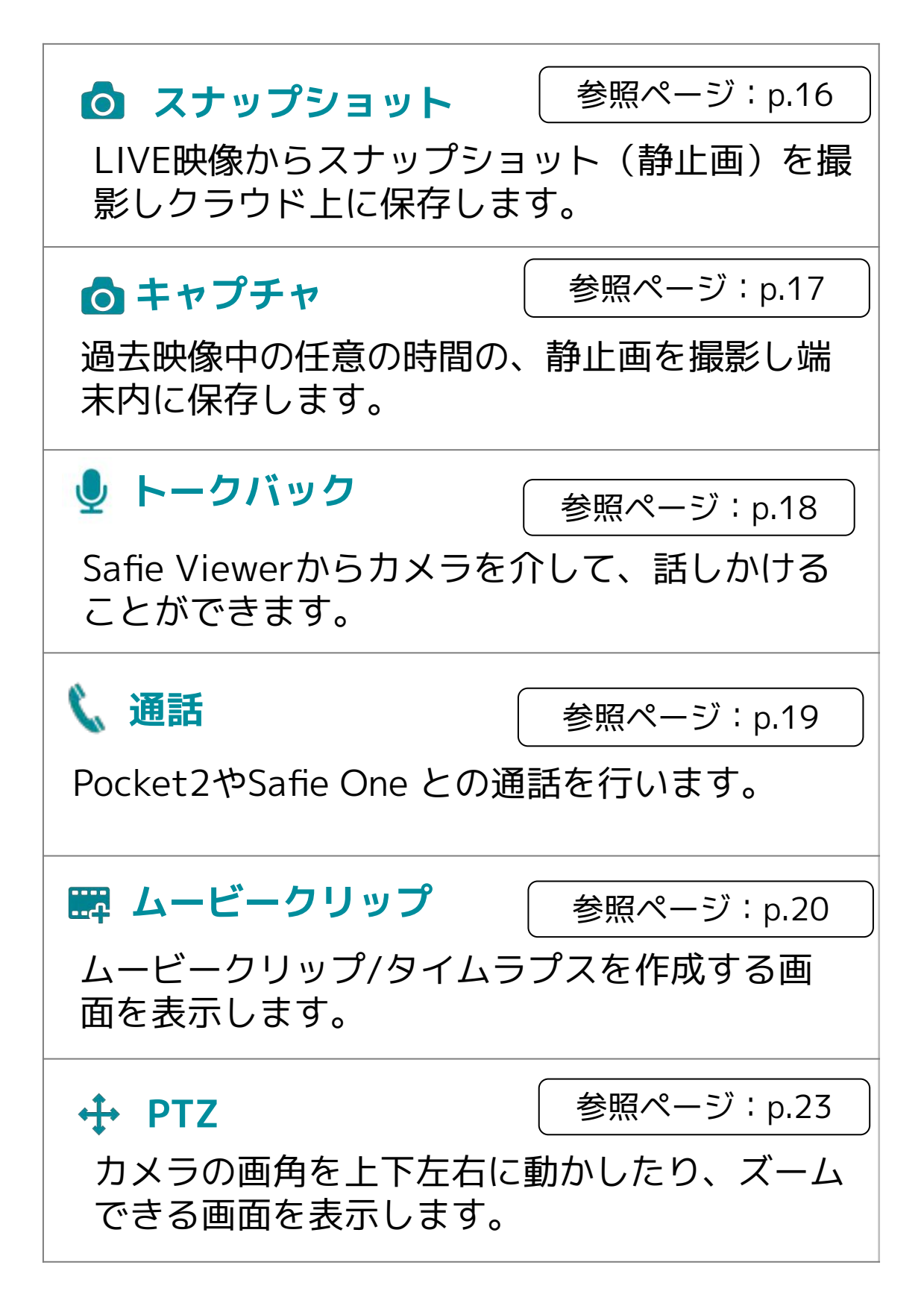

### メニュー (1/10)

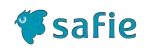

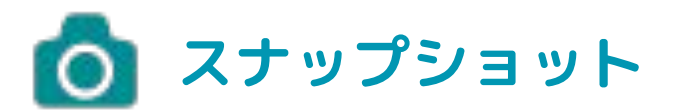

LIVEの映像から静止画を撮影し、**クラウド 上に保存**します。 イベントとしても記録されます。

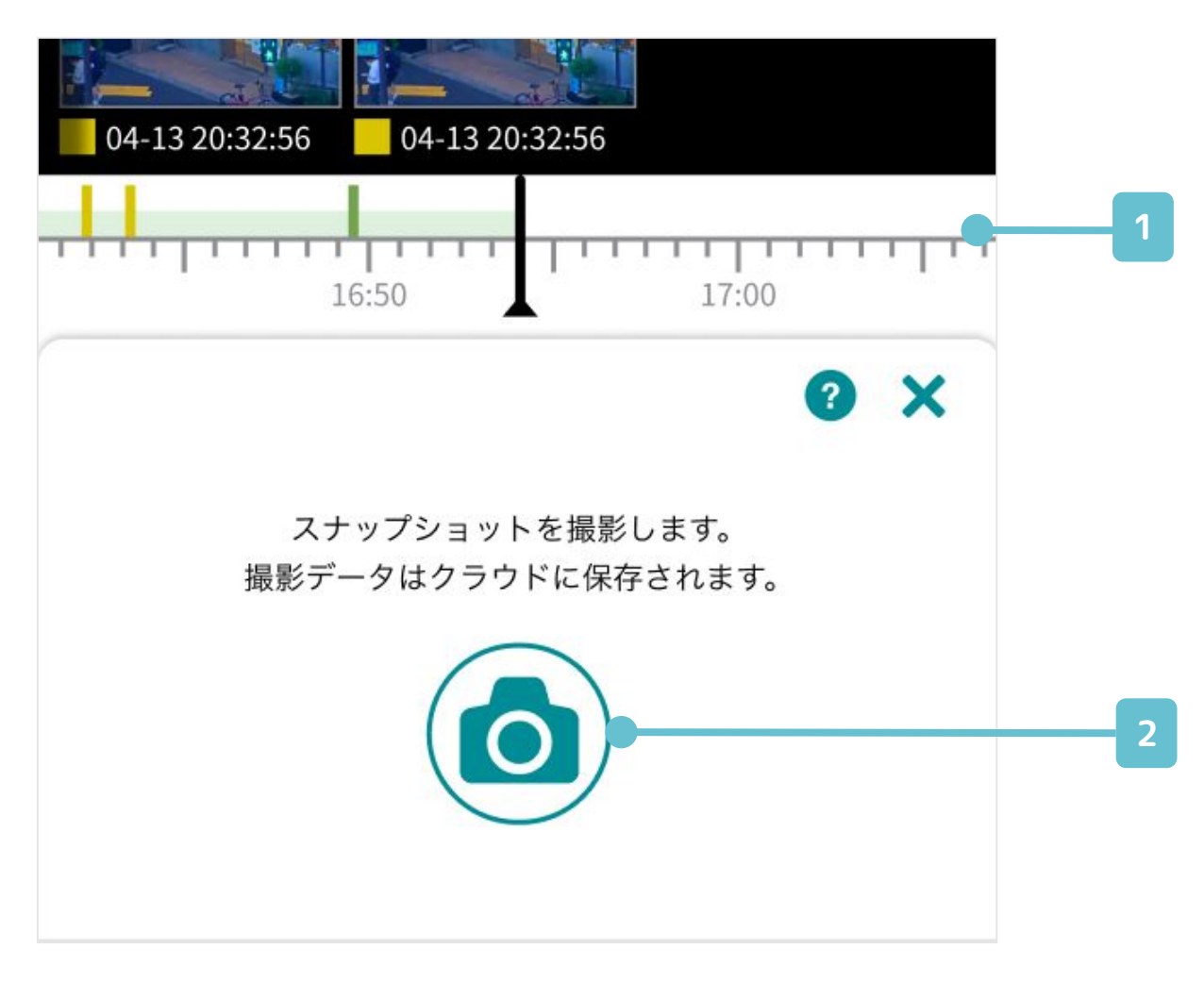

### 1 タイムライン

タイムラインがLIVEのときは 自動的に「スナップショット」機能となります。 タイムラインを過去に送ると「キャプチャ」に切り 替わります。

2 撮影ボタン

スナップショットがクラウドに保存されます。

### メニュー (2/10)

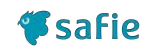

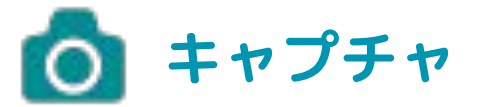

### VODの映像から静止画を撮影し、**端末内に** 保存します。 イベントは記録されません。

04-13 20:32:56 04-13 20:32:56 1 \_\_\_\_ ..... 16:50 17:00 **2** X 撮影データはカメラロールに保存されます。 2 3 キャプチャを保存しますか? 保存する 撮影データはカメラロールに保存されます。

1 タイムライン

VODのときのみ「キャプチャ」となります。

2 撮影ボタン

表示中の動画から静止画を保存します。

3 プレビュー

保存されるキャプチャ画像のプレビュー表示です。
17

### メニュー (3/10)

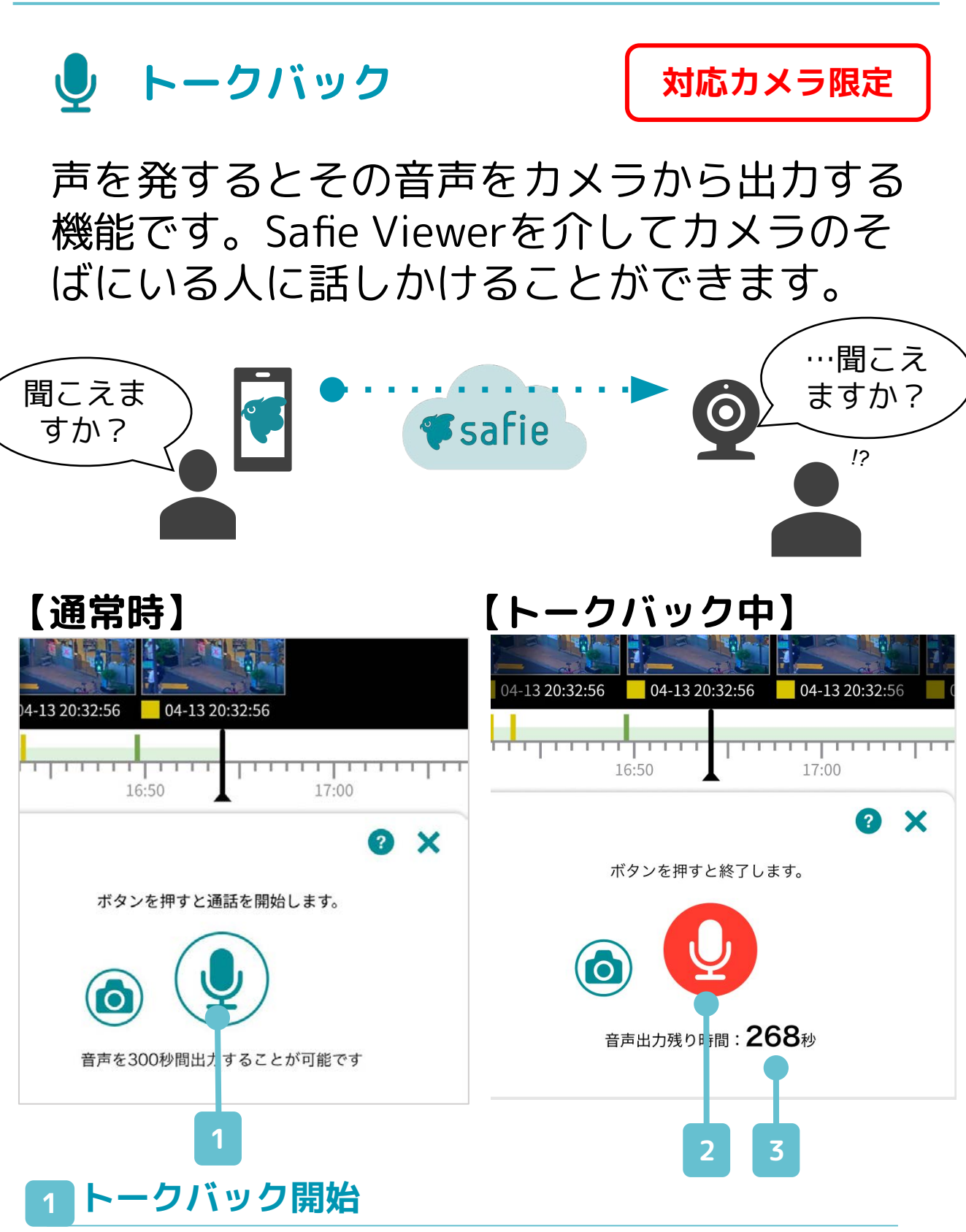

トークバックを開始します。

#### 2 トークバック終了

トークバックを終了します。

#### 3 残り時間

トークバックの残り時間を表示します。 トークバックできる時間は最大300秒です。 🌮 safie

メニュー (4/10)

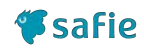

🐛 通話

対応カメラ限定

### カメラとスマートフォンで双方向通話がで きます。

### 【通常時】

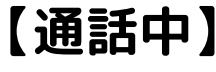

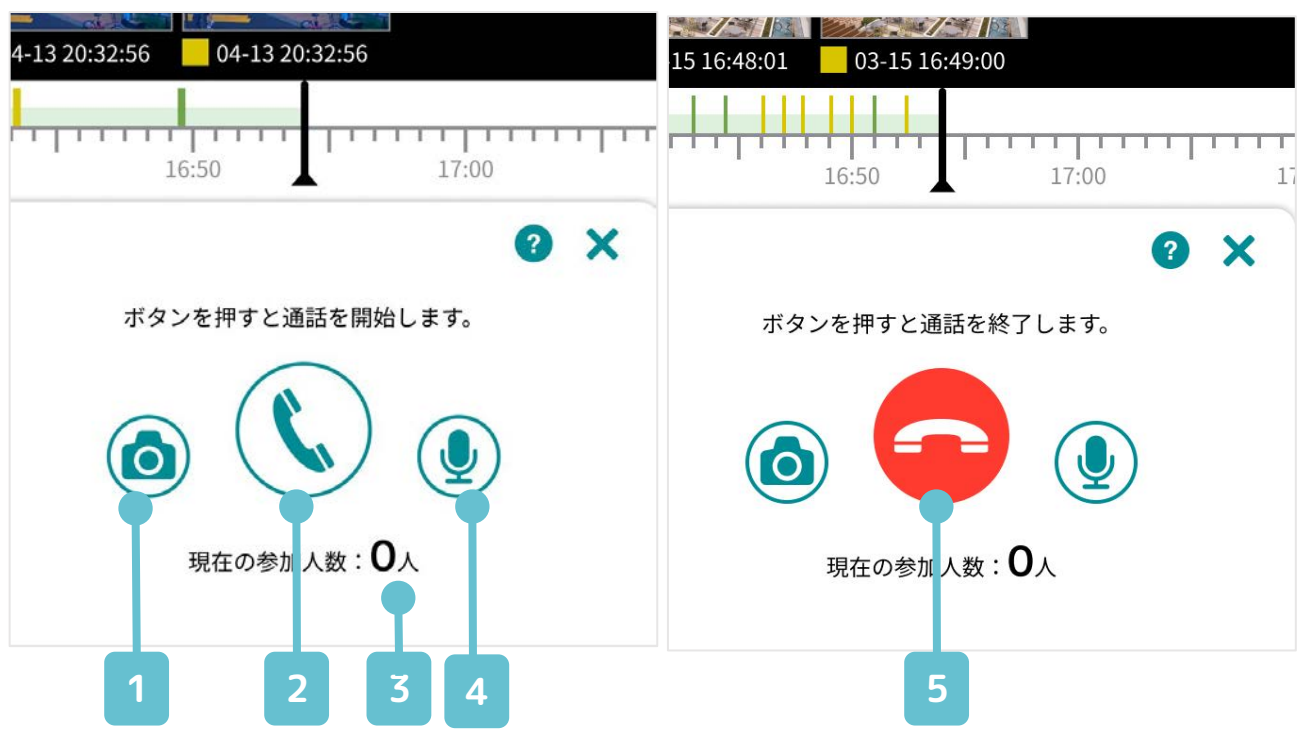

### 1 スナップショットボタン

通話中もスナップショット/キャプチャができます。

#### 2 通話開始

呼び出しを開始します。

### 3 参加人数表示

通話に参加している人数を表示します。最大16人 のグループ通話が可能です。

4 ミュート

通話中にマイクをON/OFFします。

5 通話終了

通話を終了します。

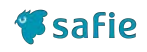

#### 

### ムービークリップとは

録画映像から、任意の時間を切り取ってク ラウド上に保存されるものです。

録画映像は契約プランの日数経過後に視聴 できなくなりますが、ムービークリップは 契約プランの日数経過後も視聴することが できます。

### タイムラプスとは

録画映像から、任意の時間を切り取って、 **さらに早送り動画にして**クラウド上に保存 されるものです。

ムービークリップと同様に、契約プランの 日数経過後も視聴することができます。

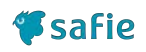

### メニュー (6/10)

📰 ムービークリップ

### 任意の時間の映像を切り取って、クラウド 上に保存します。

|   | 04-13 20:32:56 04-13 20:32:56                                 |  |
|---|---------------------------------------------------------------|--|
| 1 | 16:50 17:00<br>開始日<br>2022-08-20<br>16:14:56<br>動画の時刻を入力<br>4 |  |
| 2 | 終了日<br>2022-08-20<br><i>データ名</i>                              |  |
| 3 | 2022-07-27<br><b>タイムラプス</b><br>ムービークリップを早送りで作成する機能            |  |
|   | 作成                                                            |  |

### 1 クリップ開始日時

ムービークリップの開始日時を指定します。

### 2 クリップ終了日時

ムービークリップの終了日時を指定します。

#### 3 データ名

ムービークリップ名を指定します。

### 4 動画の時刻を入力

現在表示されている動画の再生日時を、開始/終了 日時に指定します。

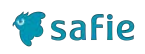

📰 タイムラプス

### 任意の時間の映像を切り取って早送り動画 にして、**クラウド上に保存**します。

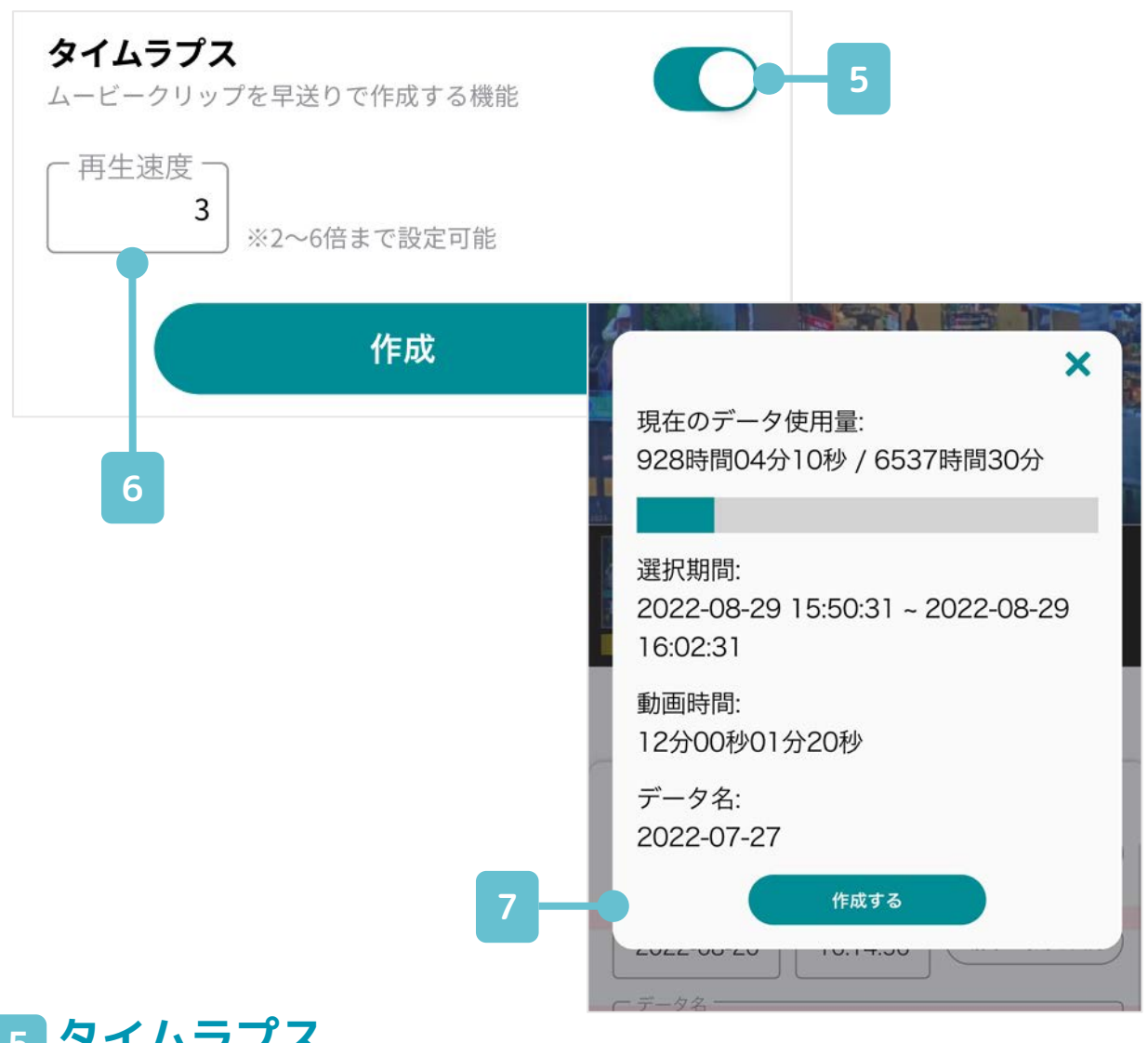

### 5 タイムラプス

タイムラプスを作成する場合はONにします。

#### 6 再生速度

早送りにする倍率(速度)を指定します。 2~1440倍の範囲で、出力される動画が10秒から 6時間の間に収まるように指定できます。

#### 確認画面 7

クリップ選択期間、出力動画の時間、現在のデ-タ使用量などを表示します。

メニュー (8/10)

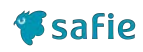

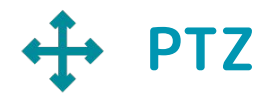

対応カメラ限定

### PTZ(パンチルトズーム)とは

カメラのレンズの向きを上下左右に動かし たり、拡大できる機能です。 遠隔地からでも見たい箇所を自由に見るこ とができます。

### プリセットとは

PTZ操作で決めた画角を最大10件まで登録 しておくことができます。 よく使う画角が複数ある場合に、毎回PTZ操 作をする手間が省けます。

### ホームポジションとは

登録されたプリセットから1つをホームポ ジションに設定することができます。 PTZ操作が行われてから一定時間経過後に 、指定したホームポジションに画角を戻す ことができます。 時刻は5~1440分で設定できます。 メニュー (9/10)

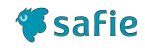

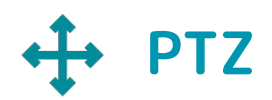

対応カメラ限定

### カメラのレンズの向きを上下左右に動かし たり、拡大できる機能です。

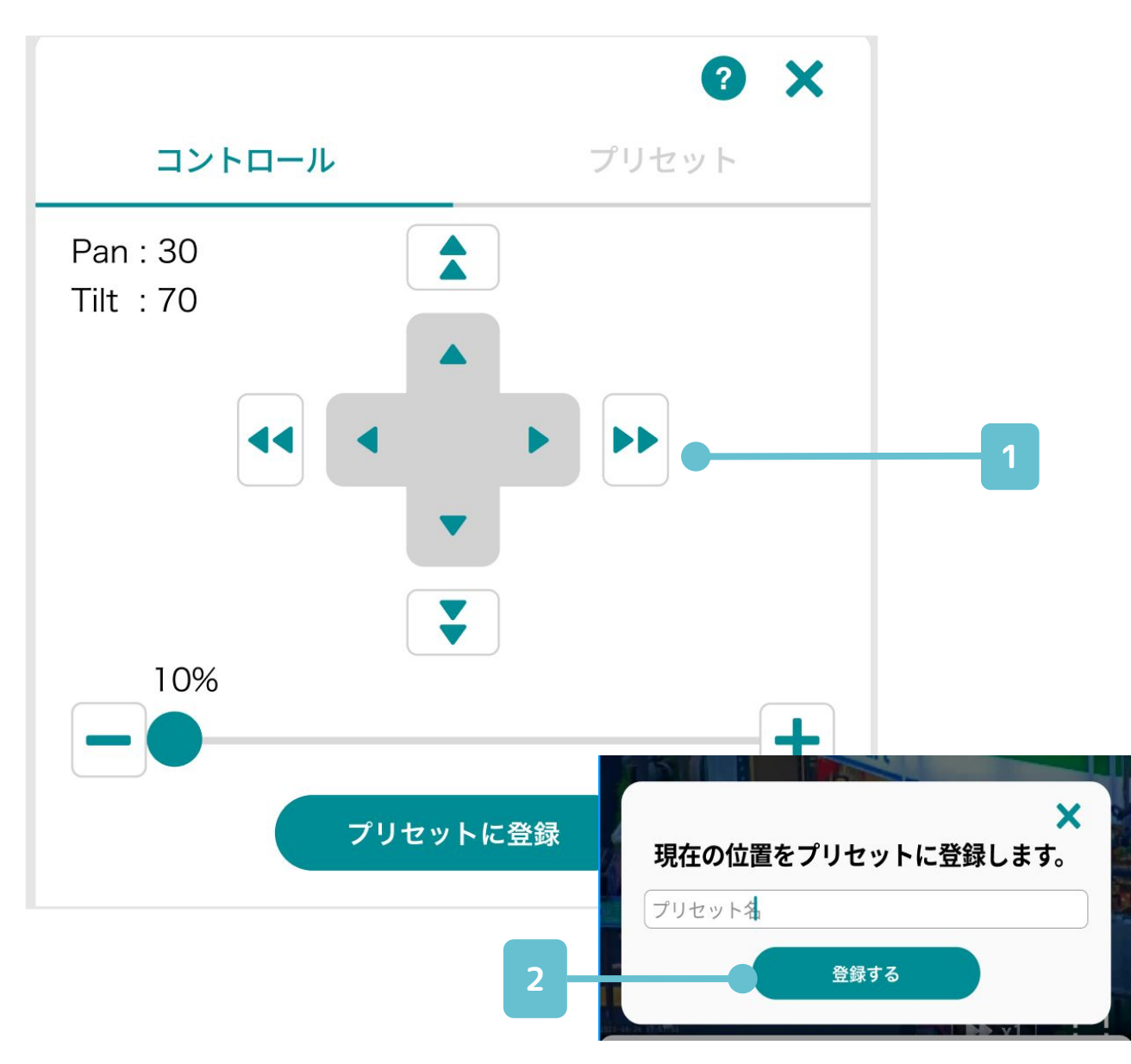

#### 1 PTZ操作

+字ボタンとズームスライダーを使ってカメラの 画角を調整できます。+字ボタンは2段階の大きさ で移動が可能です。

左上に現在のPan/Tiltの値が表示されます。

#### 2 登録

現在のカメラの向きをプリセットとして名前をつ けて登録します。

### メニュー (10/10)

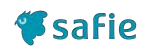

↔ PTZ

対応カメラ限定

### カメラのレンズの向きを上下左右に動かし たり、拡大できる機能です。

|   | 2024-11-11 10:21-65 | ? ×                                       |
|---|---------------------|-------------------------------------------|
|   | コントロール              | プリセット                                     |
| 3 | 8件 / 最大10件          | ホームボジション設定 4                              |
|   | 車ナンバー20m先           | 2 🔟                                       |
| 5 | 🛛 シャッター下            | 2 🔟                                       |
|   | 工事現場広域              |                                           |
|   | 資材置場                | ×<br>ホームポジション設定                           |
|   |                     | ホームホジジョブ           シャッター下                 |
|   |                     | ホームポジションへ戻る時間<br>5 分後<br>*5 分後            |
| 3 | プリセット一覧             | *3 5 5 1440 5 0 m で m と c 2 よ 9 。<br>決定する |

登録されたカメラの画角の一覧です。

#### 4 ホームポジション設定

プリセット一覧の中から、ホームポジションの設 定が可能です。

#### 5 ホームポジション

一覧内の 🕜 がホームポジションを意味します。 カメラの向きが変更された場合に、指定した時間 経過後にホームポジションに画角が戻ります。

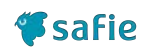

### デバイスの情報を参照したりデバイスの設 定を変更することができます。

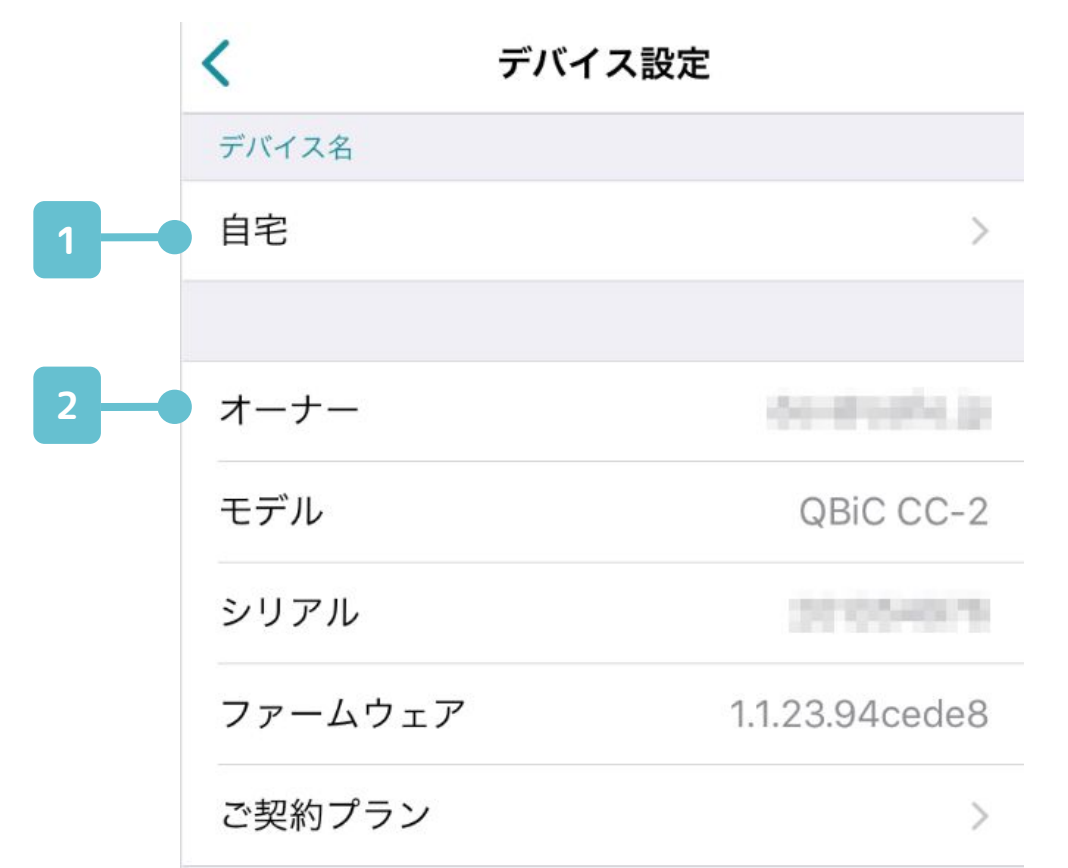

#### 1 デバイス名

タップすると、デバイス名の変更が可能です。

#### 2 デバイス情報

デバイスの情報です。記載されている内容は以下 のとおりです。

| オーナー        | このカメラのオーナーアカウントです。                |
|-------------|-----------------------------------|
| モデル         | このカメラのモデル(機種名)です。                 |
| シリアル        | このカメラのシリアルナンバーです。                 |
| ファーム<br>ウェア | このカメラの現在のファームウェアのバー<br>ジョンです。     |
| ご契約プラ<br>ン  | このカメラで契約している録画プランやオ<br>プションプランです。 |

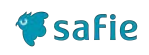

### デバイスの情報を参照したりデバイスの設 定を変更することができます。

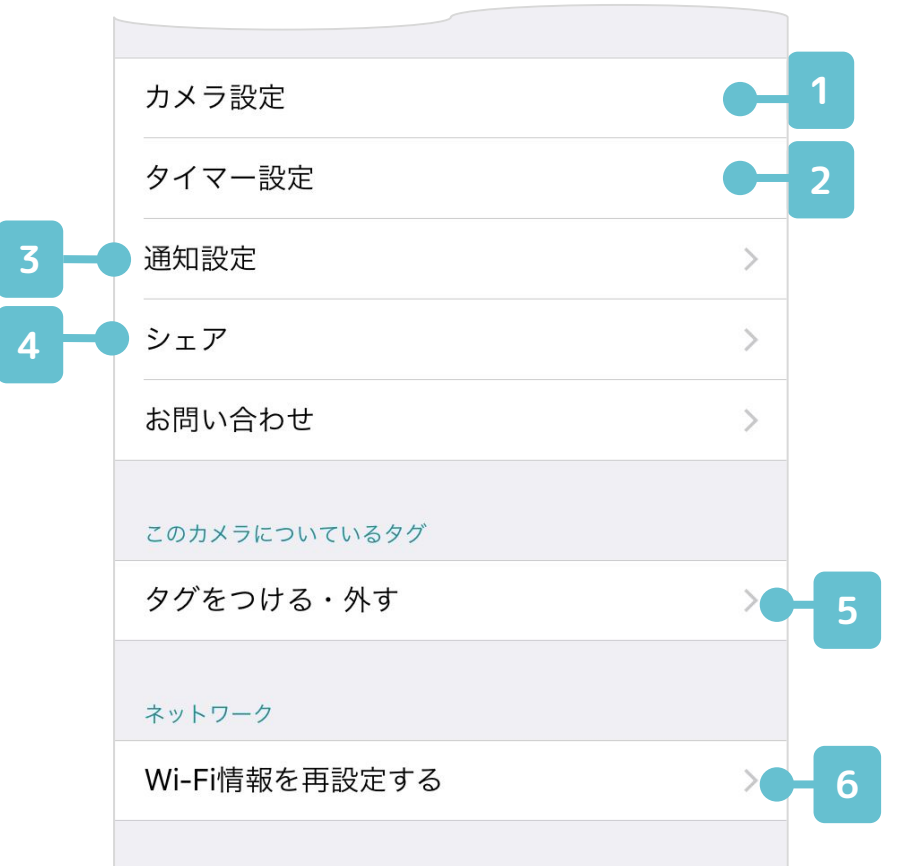

#### 1 カメラ設定

カメラの各種設定を変更できます。

#### 2 タイマー設定

録画する時間を指定することができます。(p.28)

3 通知設定

イベント検知時のメール/プッシュ通知の設定が できます。(<u>p.29</u>)

4 シェア

カメラを他の人に共有(シェア)できます。(p.32)

5 タグの設定

カメラへのタグの付与/剥奪ができます。

👩 ネットワークの再設定(対応機種のみ)

カメラが接続しているネットワークの再設定がで きます。

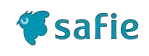

### カメラが録画する時間を指定することがで きます。

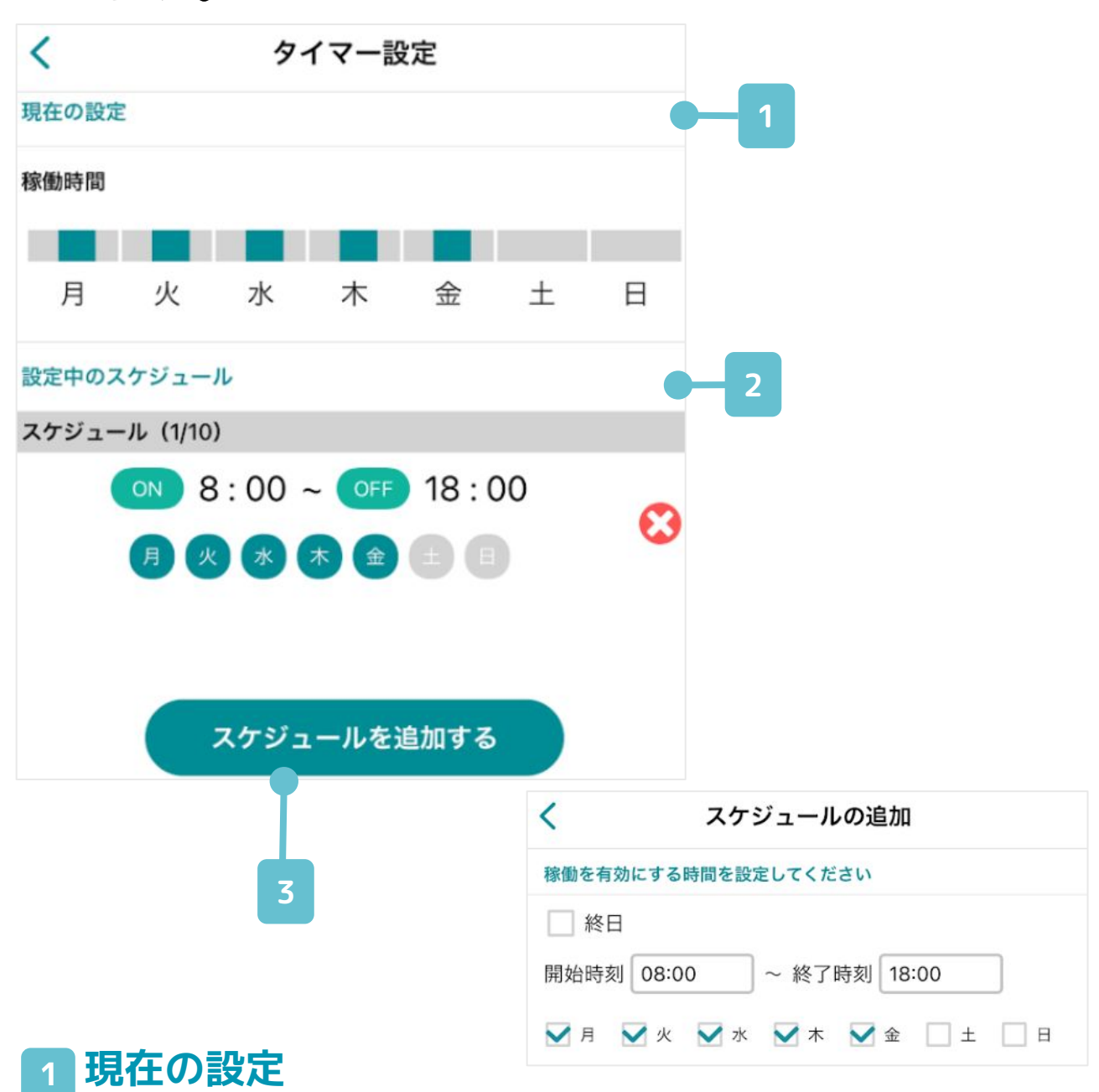

現在設定されている録画スケジュールの概要です。 緑色の部分が録画される時間帯を表しています。

#### 2 設定中のスケジュール

現在設定されているスケジュールの一覧です。 上記の例では、月曜から金曜の8時から18時だけ 録画される設定になっています。

### 3 スケジュールを追加する

指定の日時を登録することで、その日時のみ録画 するように設定されます。

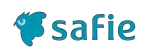

### カメラからのイベント通知の有効/無効の設 定や通知を受け取る時間を設定します。

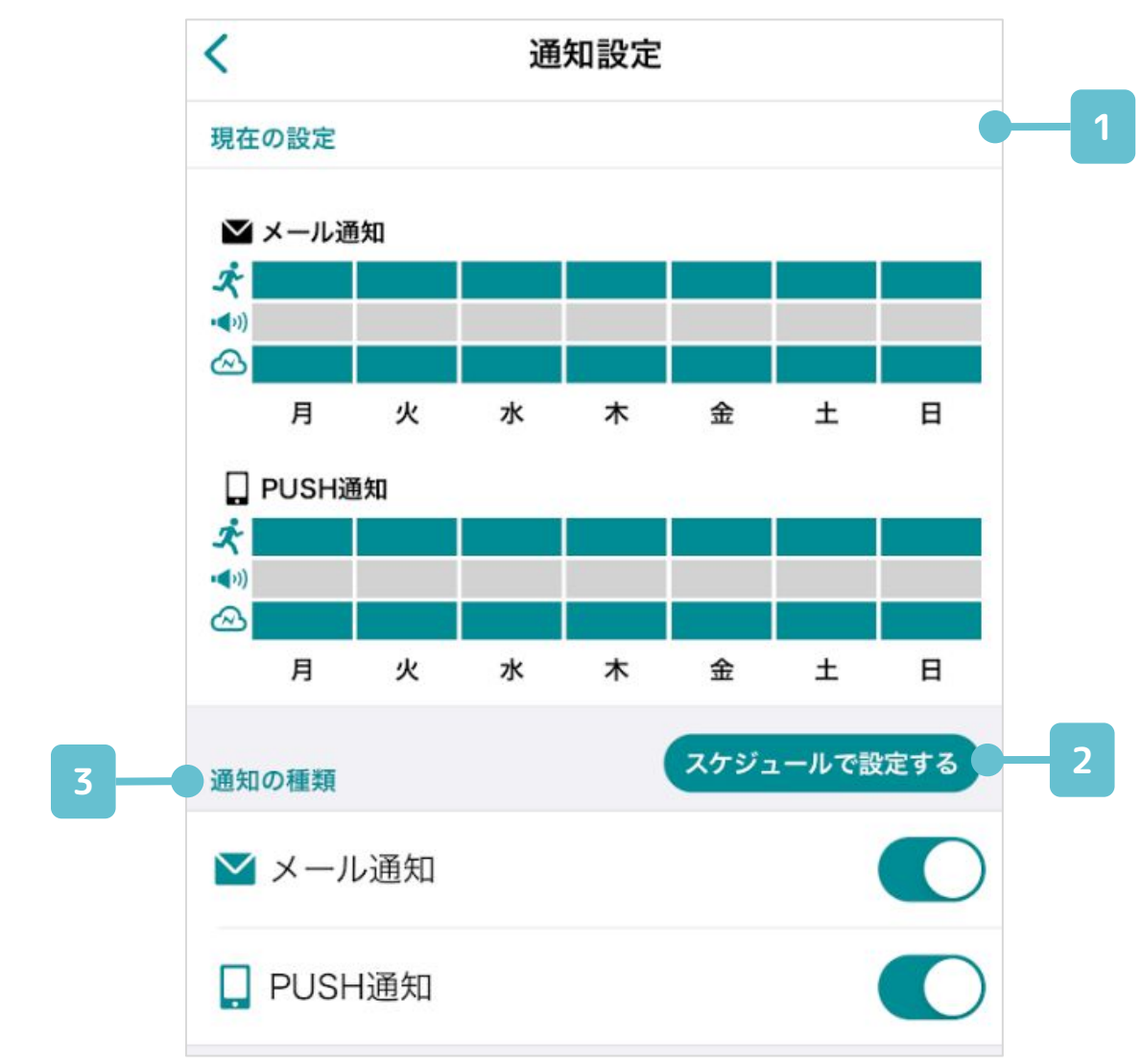

#### 1現在の設定

現在設定されている通知スケジュールの概要で す。色付けされている部分が通知される時間帯を 表しています。

#### 2 スケジュールで設定する

より詳細に通知を受け取りたいかたはこちらから 設定が可能です。詳細は次ページで説明します。

#### 3 通知の種類

検知したイベントの通知方法を設定します。 メールによる通知と、スマートフォンへのプッシュ 通知を選択できます。

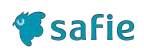

### カメラからのイベント通知の有効/無効の設 定や通知を受け取る時間を設定します。

| ≥ メール通知                                                                                                    |   |
|----------------------------------------------------------------------------------------------------|---|
|                                                                                                    |   |
| <b>PUSH</b> 通知                                                                                                    |   |
| 通知するイベント                                                                                                    | 4 |
| 📌 モーション                                                                                                    |   |
| <b>▲</b> ) サウンド                                                                                                    |   |
| ☆ 接続・切断     ○     ○     ○     ○     ○     ○     ○     ○     ○     ○     ○     ○     ○     ○     ○     □     ○     □     □     □     □     □     □     □     □     □     □     □     □     □     □     □     □     □     □     □     □     □     □     □     □     □     □     □     □     □     □     □     □     □     □     □     □     □     □     □     □     □     □     □     □     □     □     □     □     □     □     □     □     □     □     □     □     □     □     □     □     □     □     □     □     □     □     □     □     □     □     □     □     □     □     □     □     □     □     □     □     □     □     □     □     □     □     □     □     □     □     □     □     □     □     □     □     □     □     □     □     □     □     □     □     □     □     □     □     □     □     □     □     □     □     □     □     □     □     □     □     □     □     □     □     □     □     □     □     □     □     □     □     □     □     □     □     □     □     □     □     □     □     □     □     □     □     □     □     □     □     □     □     □     □     □     □     □     □     □     □     □     □     □     □     □     □     □     □     □     □     □     □     □     □     □     □     □     □     □     □     □     □     □     □     □     □     □     □     □     □     □     □     □     □     □     □     □     □     □     □     □     □     □     □     □     □     □     □     □     □     □     □     □     □     □     □     □     □     □     □     □     □     □     □     □     □     □     □     □     □     □     □     □     □     □     □     □     □     □     □     □     □     □     □     □     □     □     □     □     □     □     □     □     □     □     □     □     □     □     □     □     □     □     □     □     □     □     □     □     □     □     □     □     □     □     □     □     □     □     □     □     □     □     □     □     □     □     □     □     □     □     □     □     □     □     □     □     □     □     □     □     □     □     □     □     □     □     □     □     □     □     □     □     □     □     □     □     □     □     □     □ |   |

### 4 通知するイベント

通知のイベントを設定します。各イベントの内容 は下表のとおりです。

| 📌 モーション検知                                                               | 映像内での動きを検知します。                                     |
|-------------------------------------------------------------------------|----------------------------------------------------|
| サウンド検知<br>・<br>・<br>・<br>・<br>・<br>・<br>・<br>・<br>・<br>・<br>・<br>・<br>・ | 映像内での大きい音声を検知しま<br>す。                              |
| 🕼 人検知<br>※対応カメラのみ                                                       | 映像内の人を検知します。                                       |
| 🛆 切断検知                                                                  | ネットワークや電源障害、カメラ<br>のトラブルによるカメラとクラウ<br>ドとの切断を検知します。 |

### 通知設定 – スケジュールで設定する

「切断時はメール通知できちんと履歴を残 して、モーション検知はアプリ通知」のよ うに、よりきめ細やかな通知の設定が可能 です。

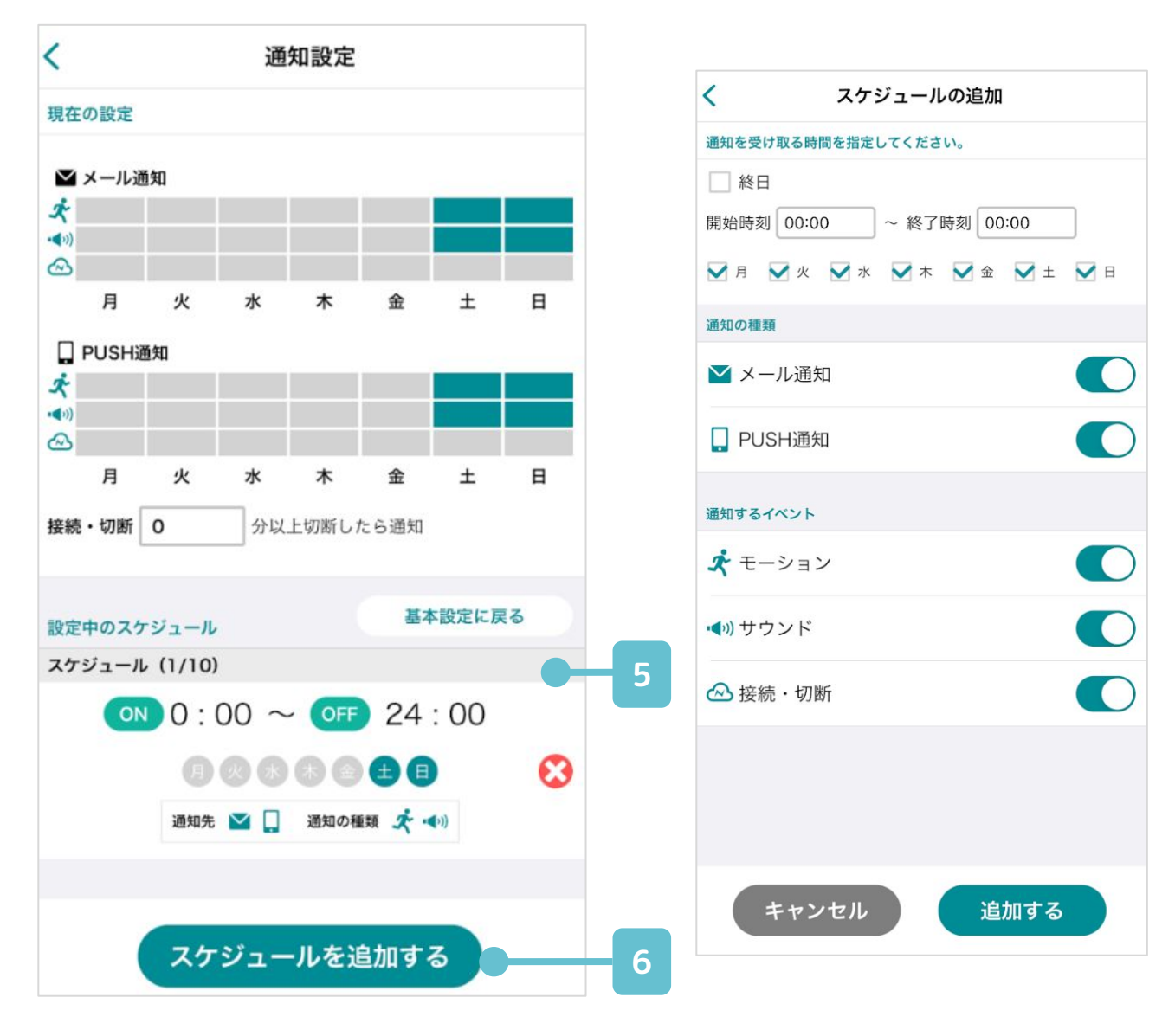

#### 5 設定中のスケジュール

現在設定されている通知スケジュールの一覧で す。上記の例だと、土日終日だけ通知を受ける設 定になっています。

#### 6 スケジュールを追加する

通知する時間帯や通知やイベントの種類を選択し て最後に ())) をクリックするとスケジュール が追加されます。

🌮 safie

### シェア

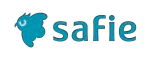

### **シェアとは** カメラのオーナーがシェアすると、他の ユーザーもカメラの映像を閲覧したり、設 定を変更したりすることができる機能で す。 シェアできるユーザーは最大15人です。

※15人以上シェアを行いたい場合 最大100人までシェアすることができる 「シェア上限アップ」の有料オプションの ご利用をご検討ください。

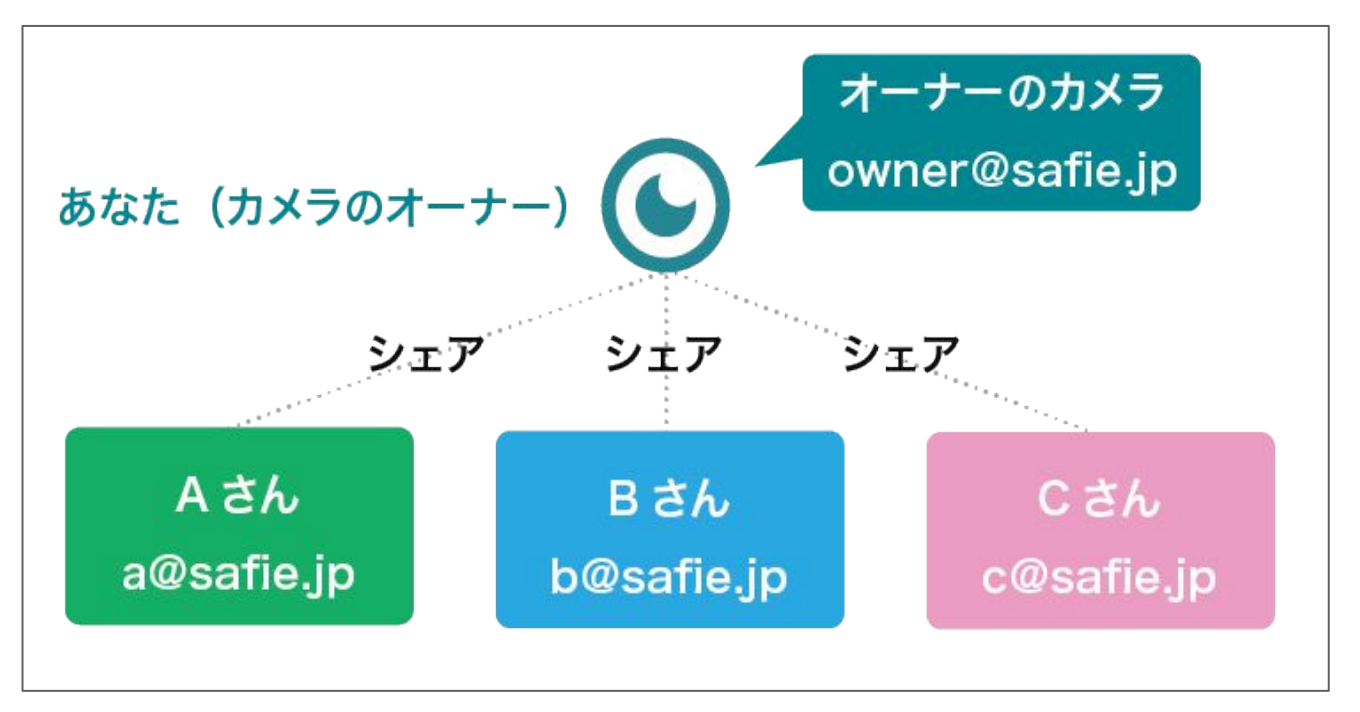

### シェアの流れ

シェアしたメールアドレスのアカウントが 存在しない場合、シェアしたメールアドレ ス宛にアカウントの招待メールが送信され ます。 招待メールからアカウント作成すること で、Safieをご利用できるようになります。

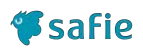

### カメラを他の人にシェアする設定をします。

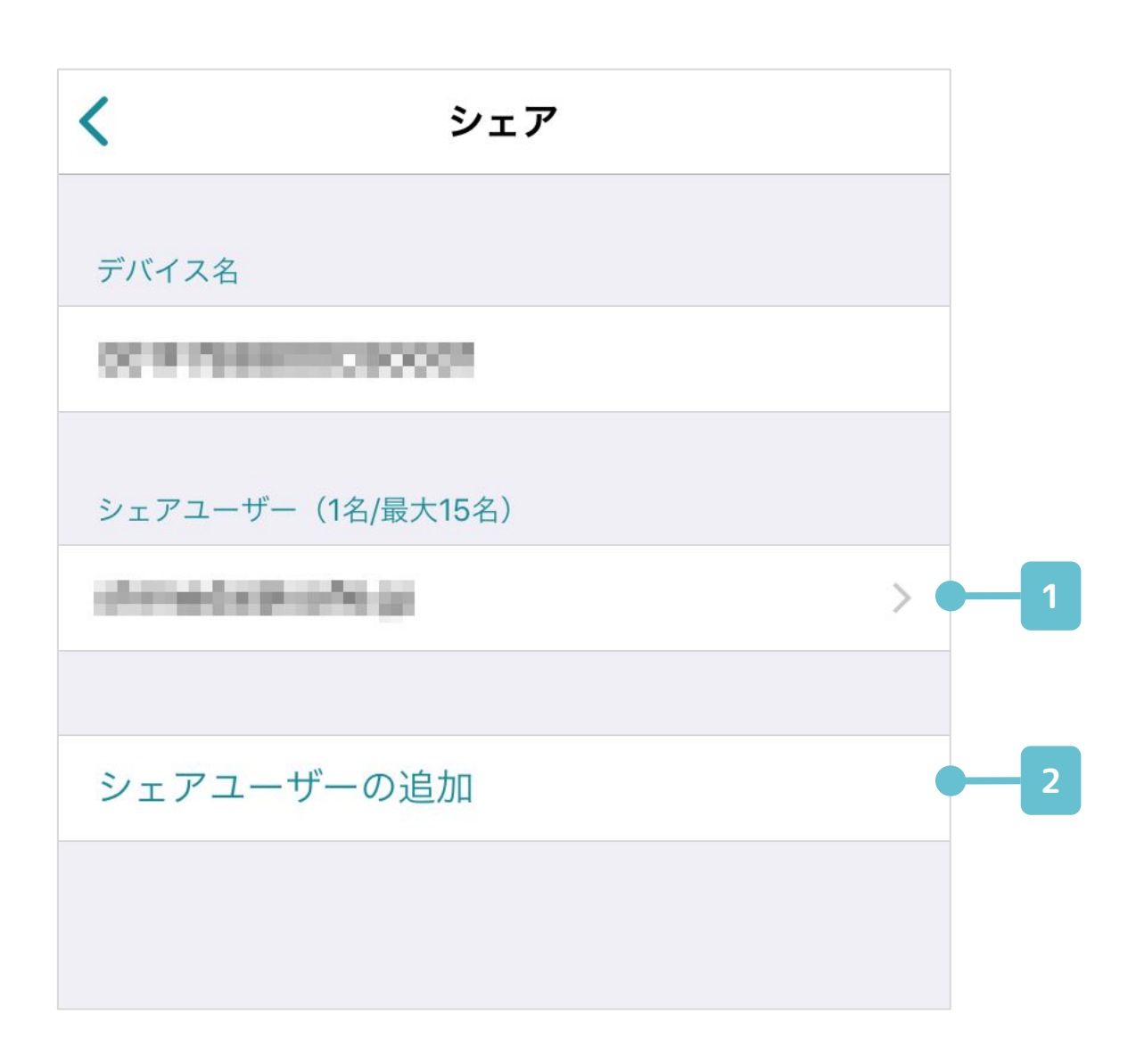

#### 1 シェアユーザー

現在、このカメラがシェアされているユーザーが 表示されます。タップすると、権限を変更するこ とができます。

### 2 シェアユーザーの追加

シェアユーザーを追加できます。設定方法は次 ページを参照してください。

### シェア - ユーザー追加

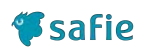

### カメラを他の人にシェアする設定をします。

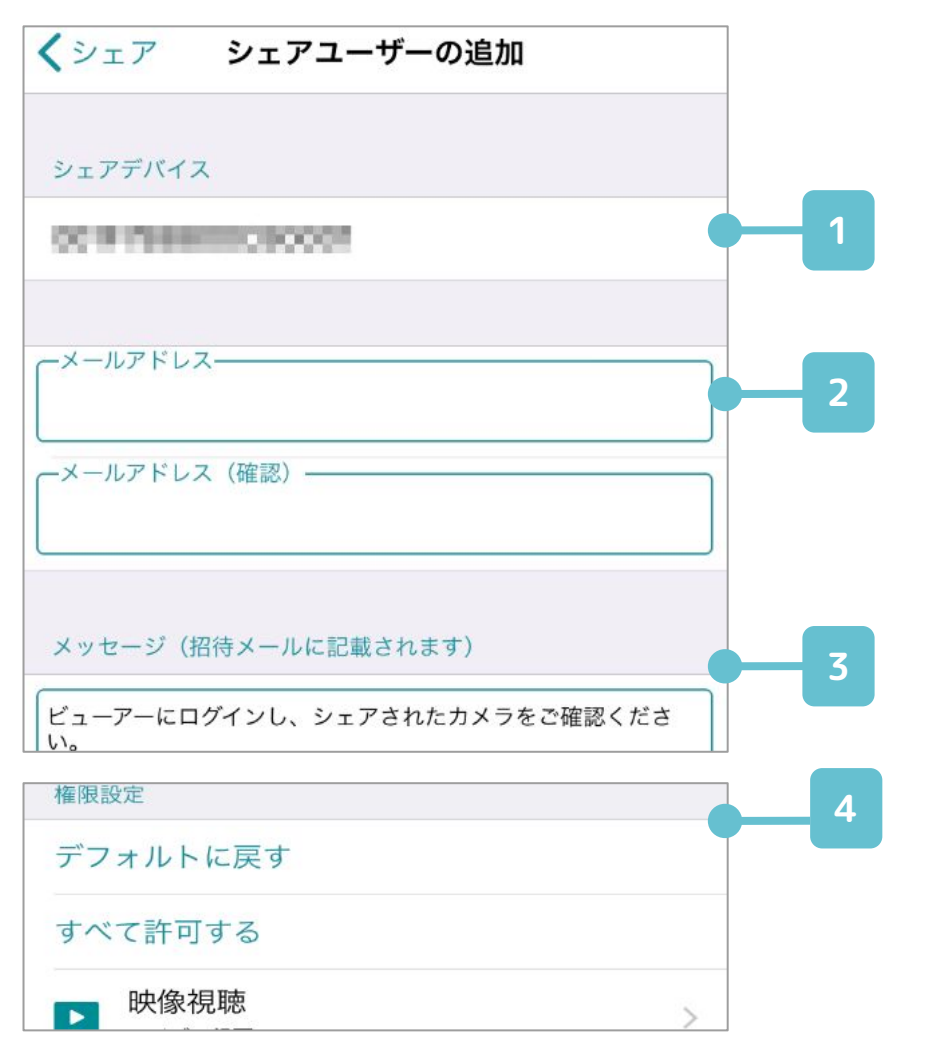

#### 1 デバイス名

シェアの設定をしようとしているデバイスの名前 が表示されます。

#### 2 シェアアカウント

シェアする先のアカウントを入力します。

3 メッセージ

シェアする際に2のシェアアカウントにメールを 送信します。メール文内のテキストをこちらから 編集できます。

#### 4 権限の設定

シェアユーザーに対する権限の設定を行えます。 最低限の権限を付与することを推奨します。

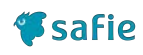

### カメラに設定されたWi-Fi情報や、固定IPア ドレスを変更します。

| く カメラの準備 ?                          | キャンセル カメラの選択 ?                              |
|-------------------------------------|---------------------------------------------|
| カメラをクラウドに登録します。<br>カメラを電源に接続してください。 | 登録するカメラを選んでください。                            |
|                                     | () 「「「「」」」」」」「「」」」」」」」「「」」」」」」「「」」」」」「「」」」」 |
| 次へ                                  | 登録済カメラ 🔆                                    |
| 1                                   | 2                                           |

1 カメラの準備

カメラを電源に接続し、「次へ」をタップしま す。

2 カメラの選択

必ず、スマートフォンのBluetoothを有効にしてく ださい。 カメラが検索されるので、設定したいカメラを タップします。

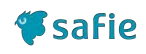

### カメラに設定されたWi-Fi情報や、固定IPア ドレスを変更します。

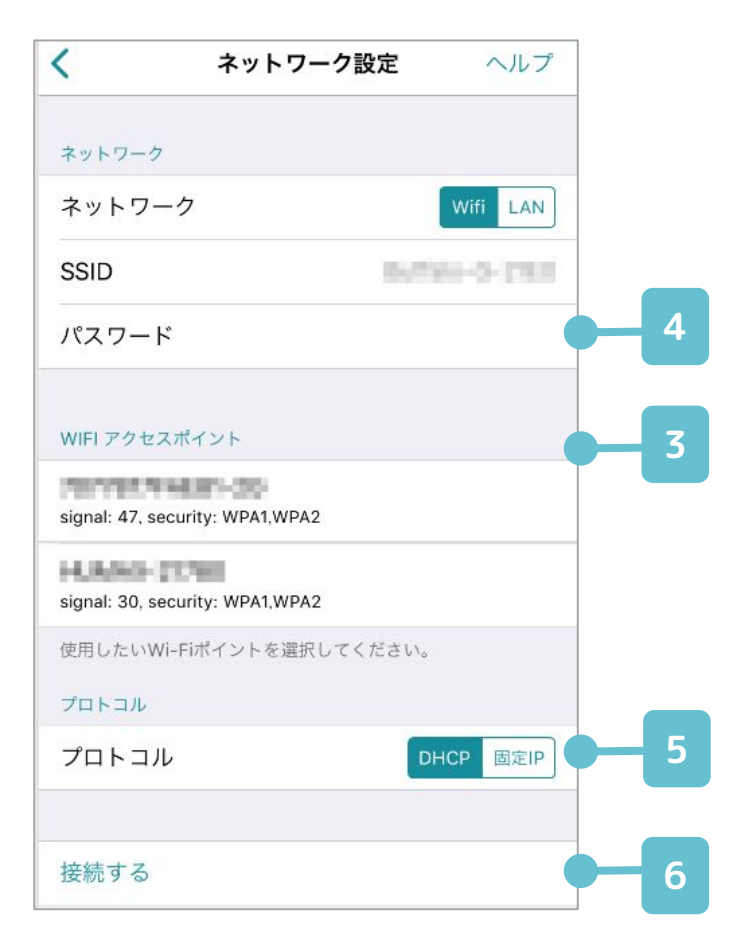

### 3 Wifiアクセスポイント

検出したアクセスポイントのSSIDが表示されま す。接続したいアクセスポイントをタップしてく ださい。

### 4 パスワードの入力

アクセスポイントのパスワードを入力してください。

5 プロトコル

アクセスポイントのネットワーク情報を選択して ください。

ネットワーク情報が不明な場合、システム管理者やネットワーク管理者にお問い合わせください。

#### 6 接続する

「接続する」をタップするとネットワークの設定が実施されます。

**#**safie

### 映像内において、人を検知する機能の ON/OFFや感度設定をすることができます。

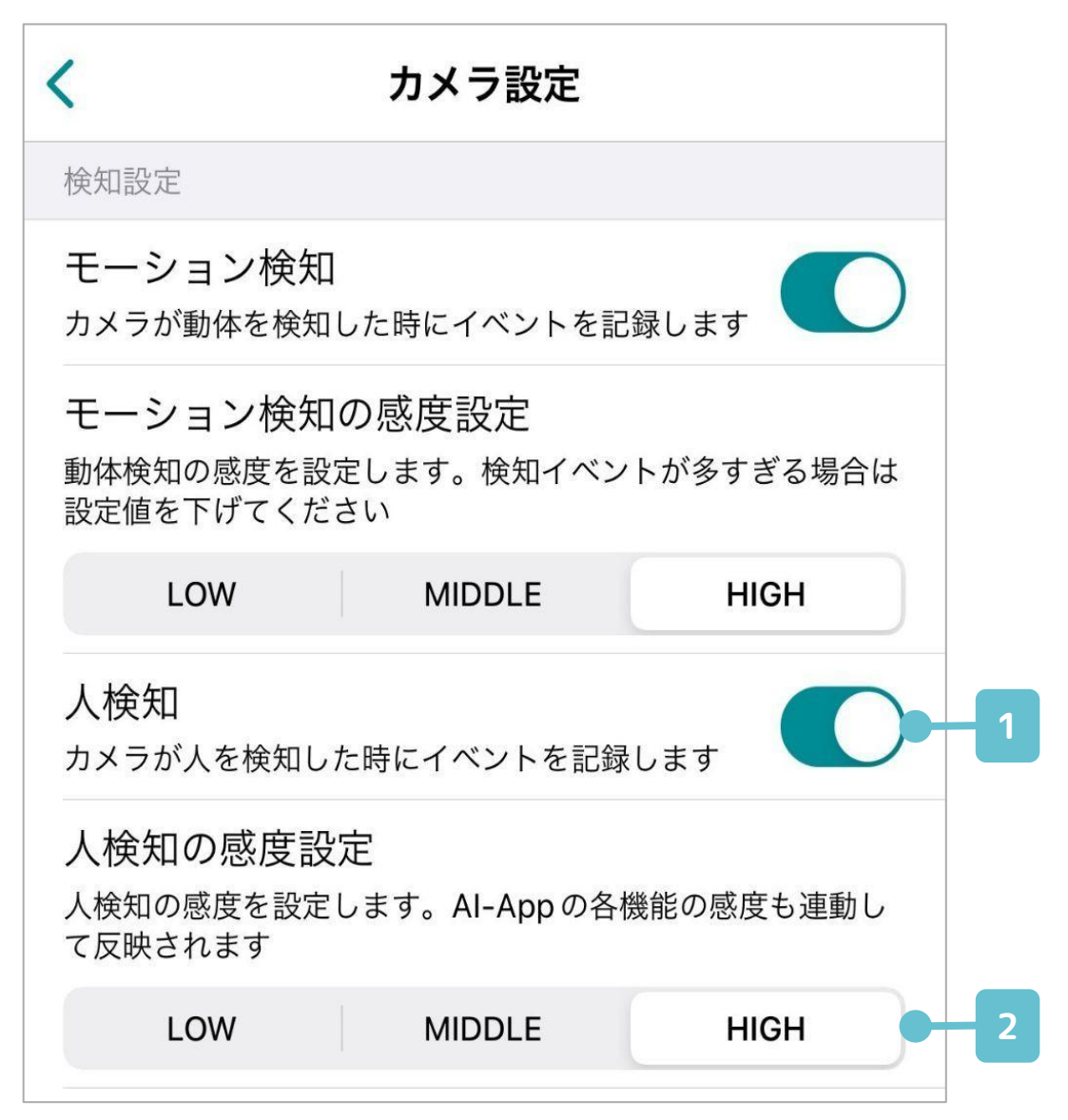

#### 1 ON/OFF

ONにすると、画面全体に対し人が検知されます。

#### 2 感度設定

検知感度は、3段階で設定することができます。 過度に検知する場合は設定値を下げてください。

※検知時にメールやアプリのプッシュ通知でお知らせ することもできます。詳細は<u>P.30</u>をご参照ください。

対応カメラ限定

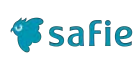

### カメラの位置情報を手動で設定し、地図で 確認することができます。

対応デバイス:Safie Pocketシリーズ以外 対応モバイルアプリ:Ver. 4.10.0以降

| <                                    | カメラ設定            |          |
|--------------------------------------|------------------|----------|
| Αυτο                                 | 常時ON             | 常時OFF    |
| <b>イメージの回転</b><br>映像を回転させます。<br>ください | カメラの設置場所に含       | 合わせて選択して |
| 0                                    |                  | 180      |
| スピーカーの音:<br><sup>カメラに搭載されてい</sup>    | 量<br>いるスピーカーの音量を | E設定します   |
| 時刻表示<br><sup>映像内に撮影時刻を</sup>         | 含めて記録します         |          |
| 位置情報<br>マップ上でカメラの(                   | 立置を確認できます        |          |
| 位置情報を設定                              | する               | -        |
|                                      |                  |          |

#### 1 位置情報ON/OFF

ONにすると、手動で設定した位置情報を有効にします。

#### 2 位置情報設定へ

カメラの位置情報を設定する画面に遷移します。 設定方法の詳細は p.33 をご確認ください。

# 3. マップビューアー

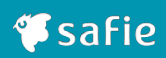

### マップビューアーとは

カメラの位置を地図上から選択し、映像を 確認することができます。広域複数に設置 された現場で映像の位置関係を把握するの にも役立ちます。

対応モバイルアプリ: Ver. 4.10.0以降

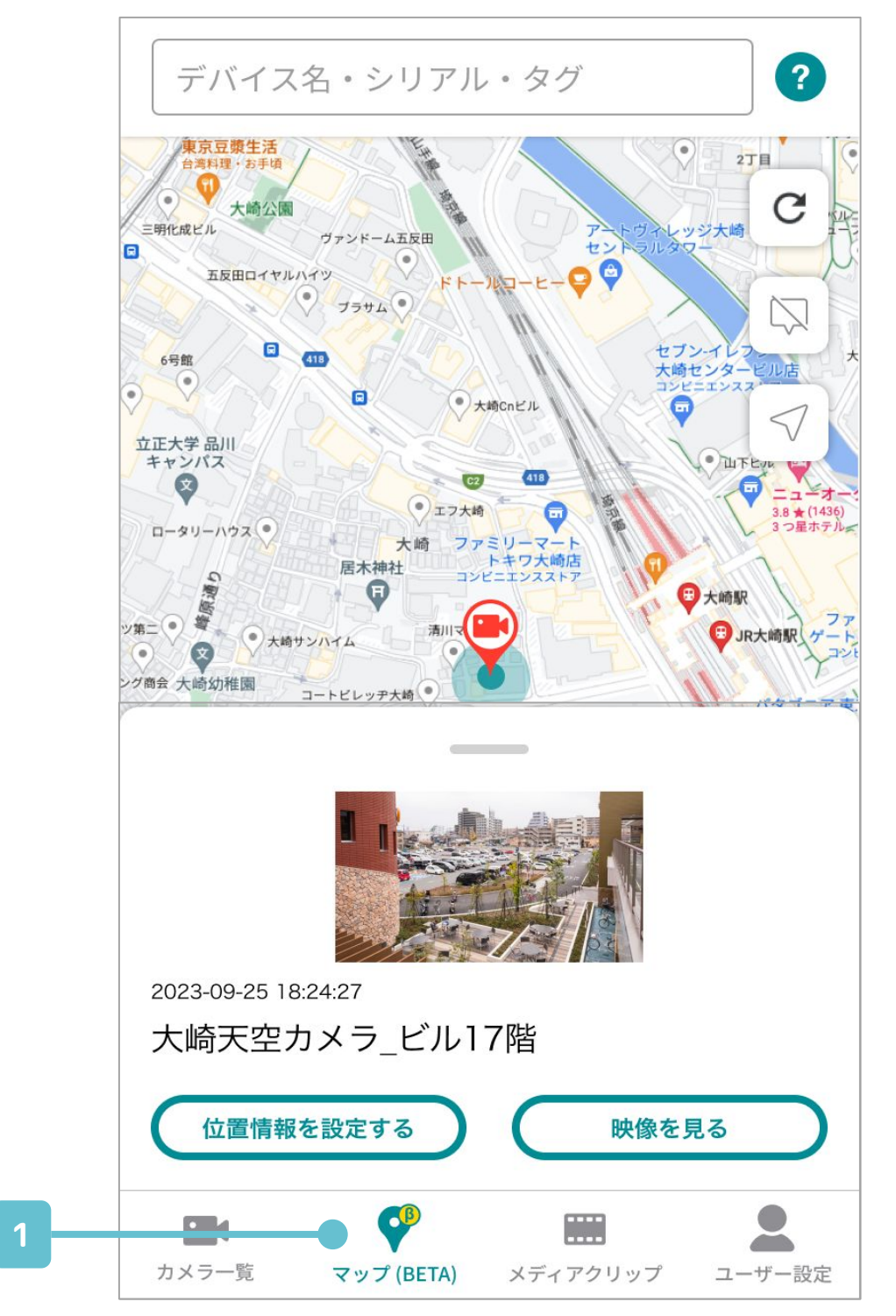

### 1 **マップビューアーメニュー** このアイコンから開始します。

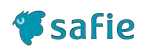

### マップ画面

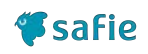

### Google Maps上に、GPS情報を持つPocketシ リーズまたは位置情報を設定されている セーフィーカメラが表示されます。

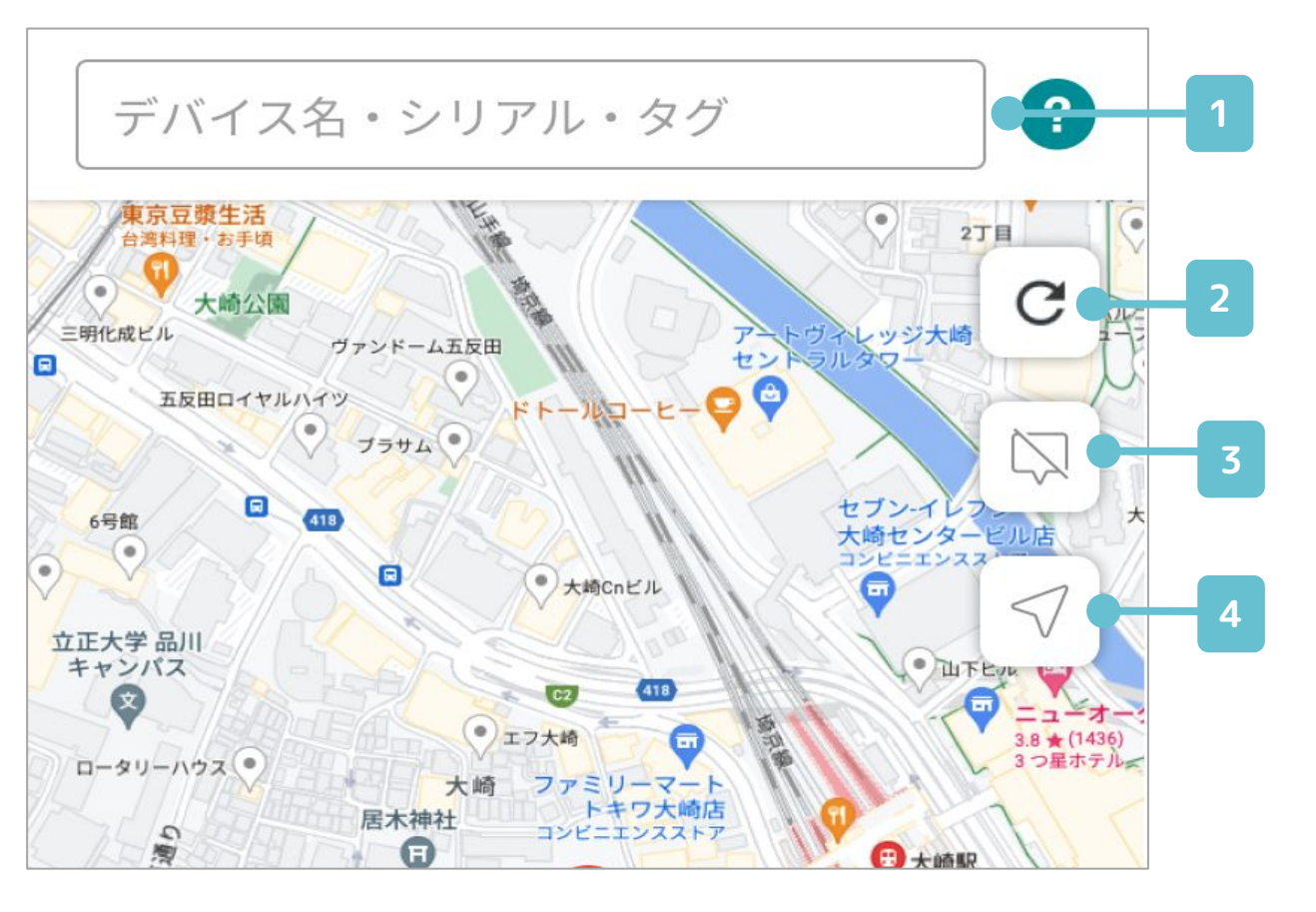

#### 1 カメラ検索

カメラ名・シリアルなどでカメラを検索できます。

#### 2 更新ボタン

カメラ位置の表示を更新します。 (マップ表示では自動更新されません)

### 3 カメラ名表示切り替えボタン

地図上のカメラ名表示をON/OFFします。

#### 4 現在地ボタン

ユーザーの現在地に地図を移動させます。 (位置情報利用の権限をアプリに許可する必要が あります。)

### マップ画面

### Google Maps上に、GPS情報を持つPocketシ リーズまたは位置情報を設定されている セーフィーカメラが表示されます。

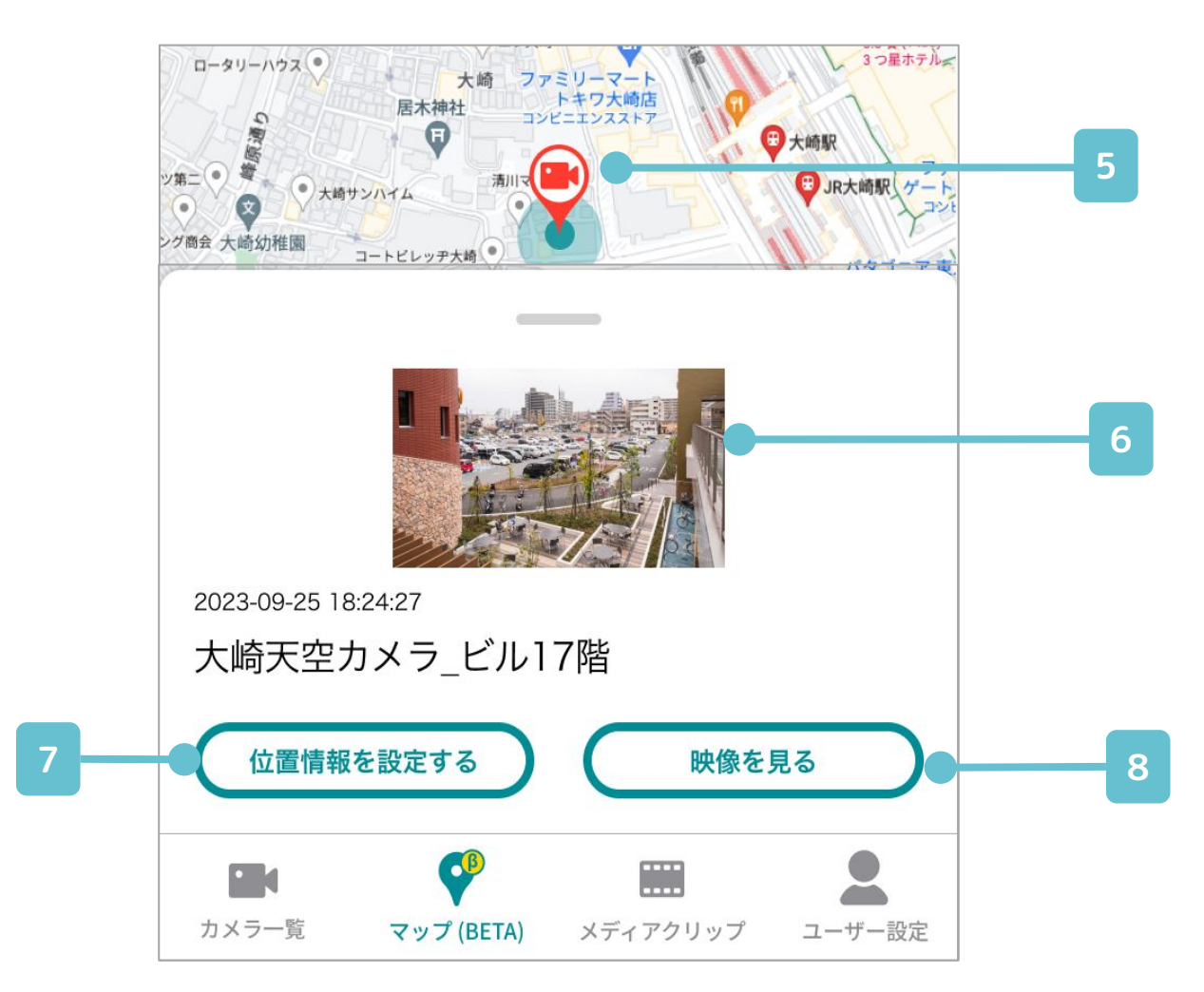

#### 5 カメラ表示マーカー

カメラの位置情報を表します。タップすると、詳 細情報のモーダルを下部に表示します。

#### 6 サムネイル

カメラの最新のサムネイルを表示します。

### 7 位置情報を設定する

カメラの位置情報を再編集できます。

#### 8 映像を見る

該当カメラのストリーミング画面へ遷移します。

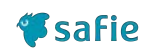

### 位置情報設定画面

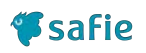

### 「位置情報を設定する」をタップするか、 カメラ設定画面から本画面に遷移できます。

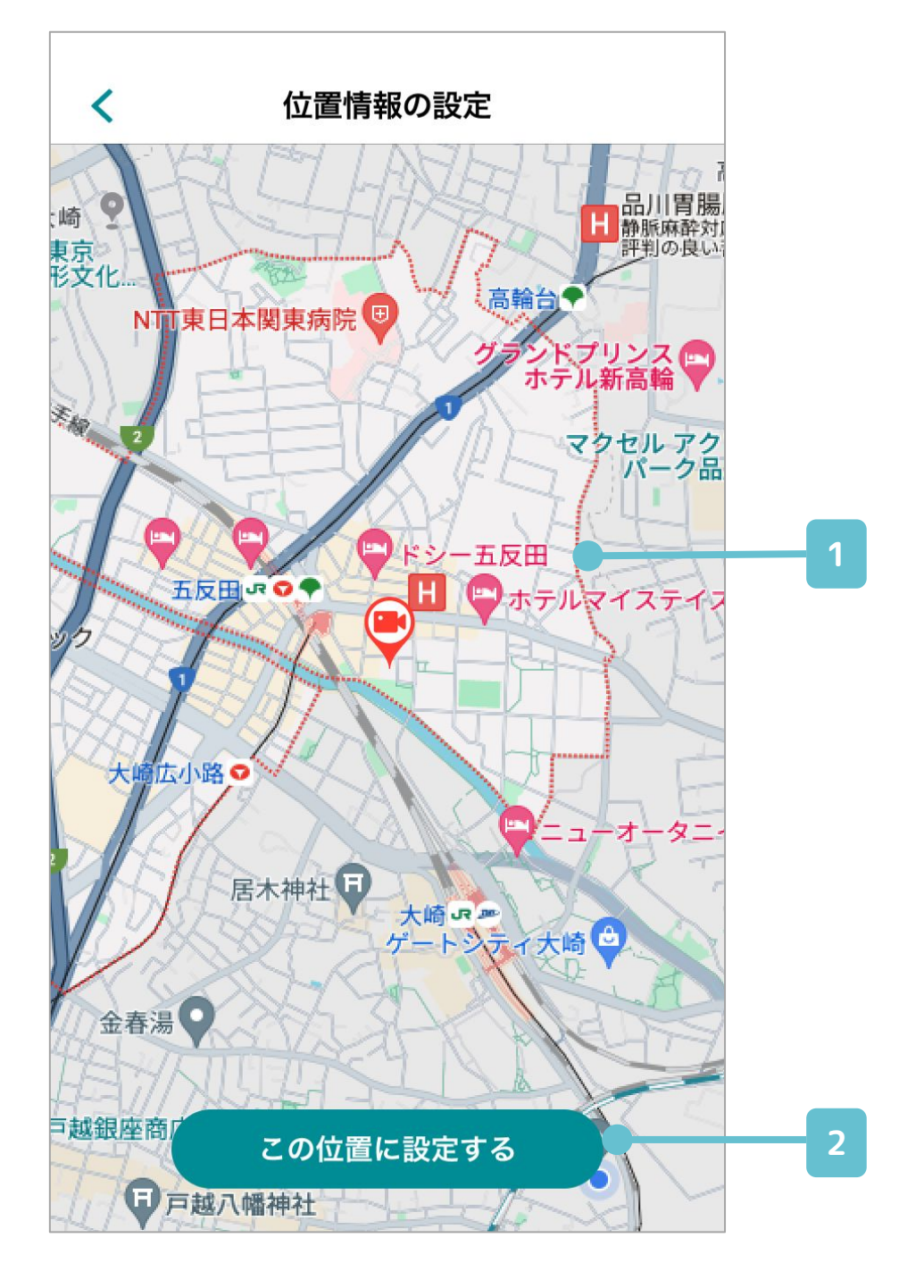

### 1 位置設定用マップ表示

フリックおよびピンチ操作で地図をスクロール し、設定したい場所をセンターのカメラ位置と重 なるようにします。

### 2 この位置に設定する

カメラ位置の設定を確定してマップまたはカメラ 設定に戻ります。

# 4. メディアクリップ

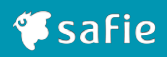

### メディアクリップ画面

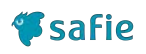

作成したムービークリップ/タイムラプスや スナップショットを管理、参照できます。

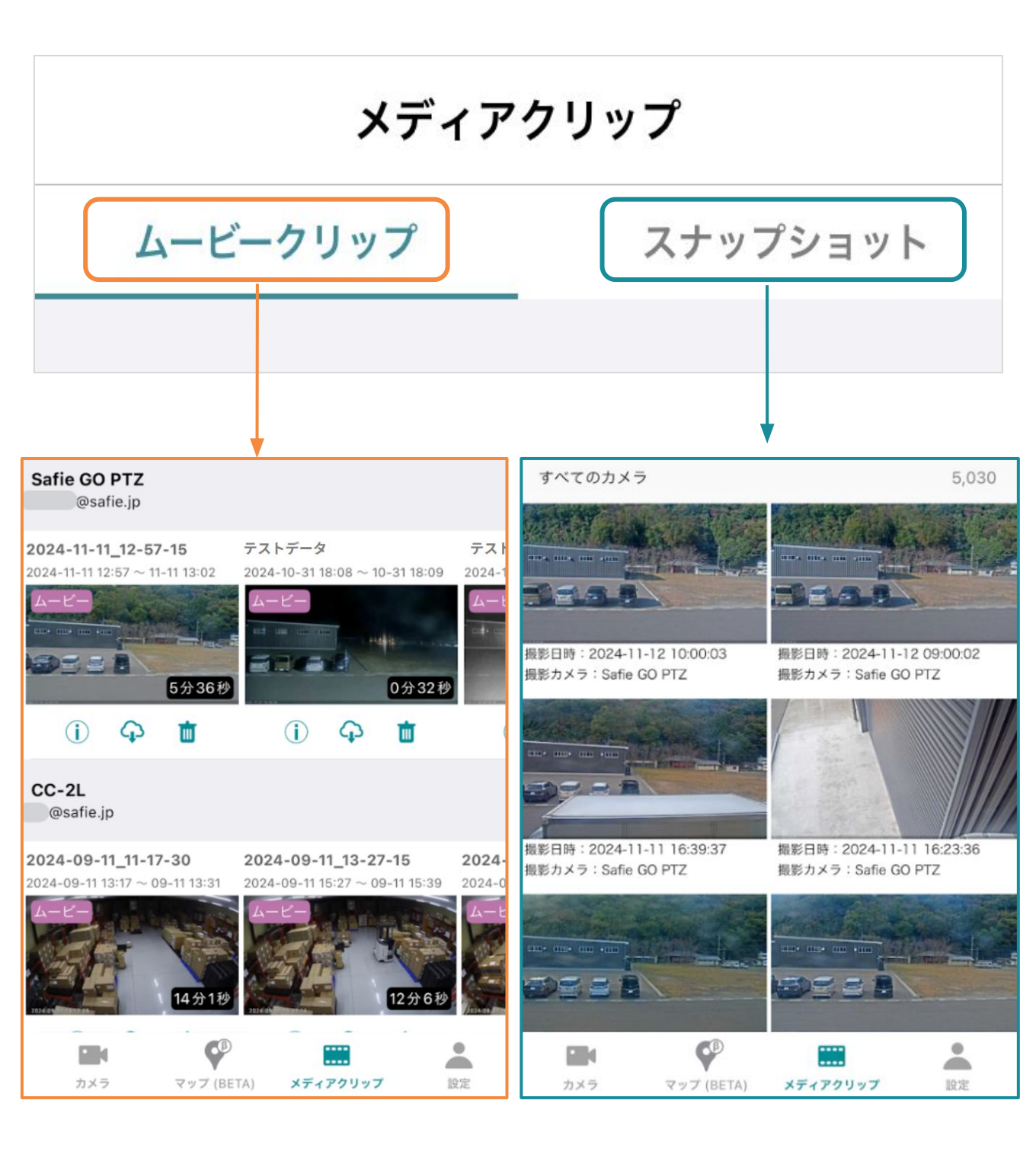

ムービークリップの一覧 を表示し、映像の閲覧や 管理を行えます。 スナップショットの一覧 を表示し、静止画の閲覧 や管理を行えます。

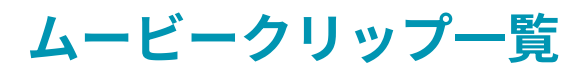

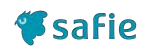

### 作成したムービークリップ/タイムラプス映 像の視聴や管理が行えます。

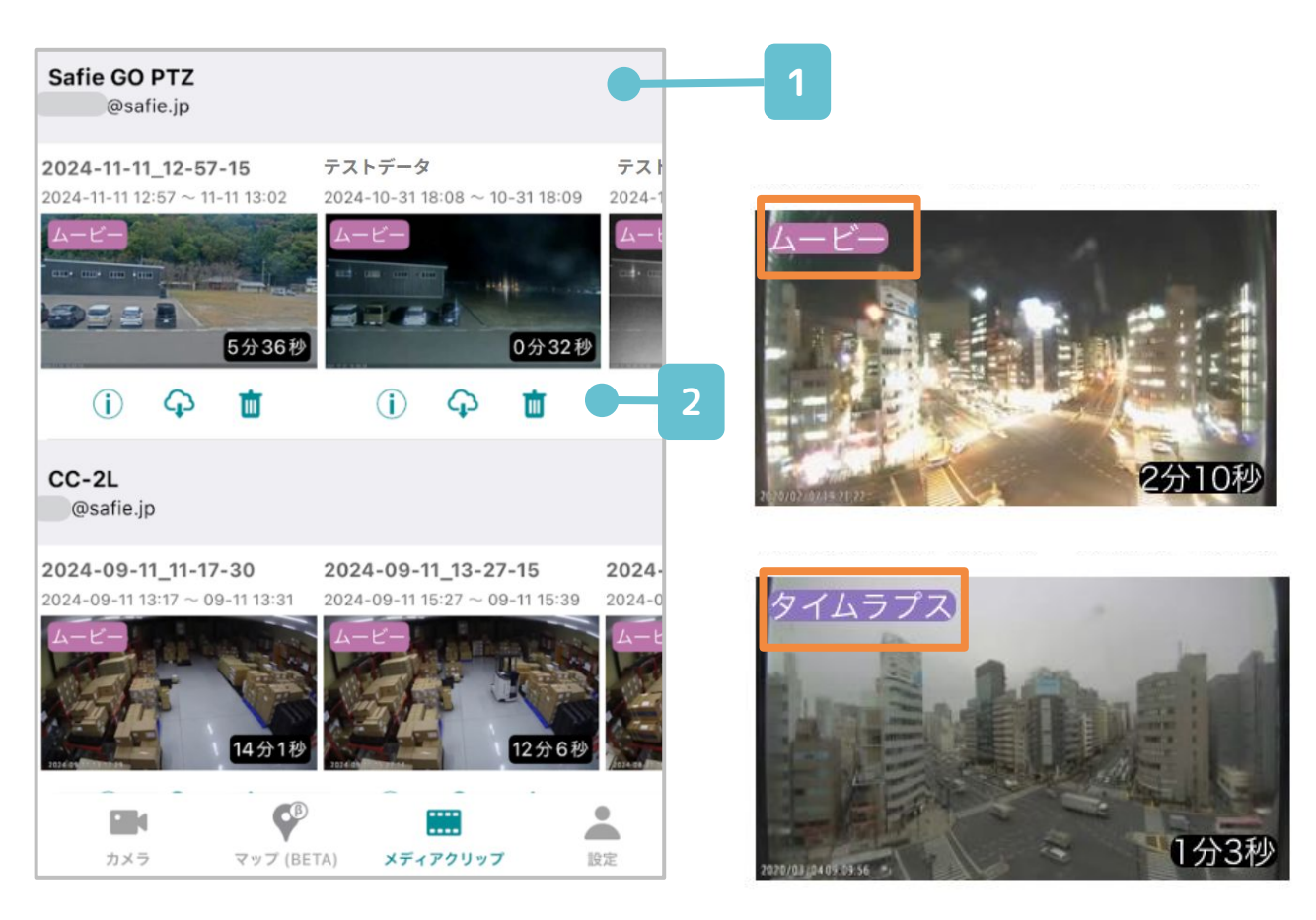

### 1 ムービークリップ一覧

作成したムービークリップやタイムラプスがカメ ラごとに表示されます。 タップすると視聴できます。左上にはムービーク リップかタイムラプスか記載されます。

#### 2 操作アイコン

こちらからクリップやタイムラプスへの各種操作 が可能です。

| Ф | 名前の編集  | クリップ/タイムラプスの名前を編集します。               |
|---|--------|-------------------------------------|
| ф | ダウンロード | ご利用中の端末に、クリップ/タイムラプスをダ<br>ウンロードします。 |
| Ū | 削除     | クリップ/タイムラプスを削除します。                  |

### スナップショット一覧

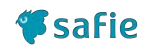

### 撮影したスナップショットの視聴や管理、 フィルタリング(条件による絞り込み)が できます。 メディアクリップ

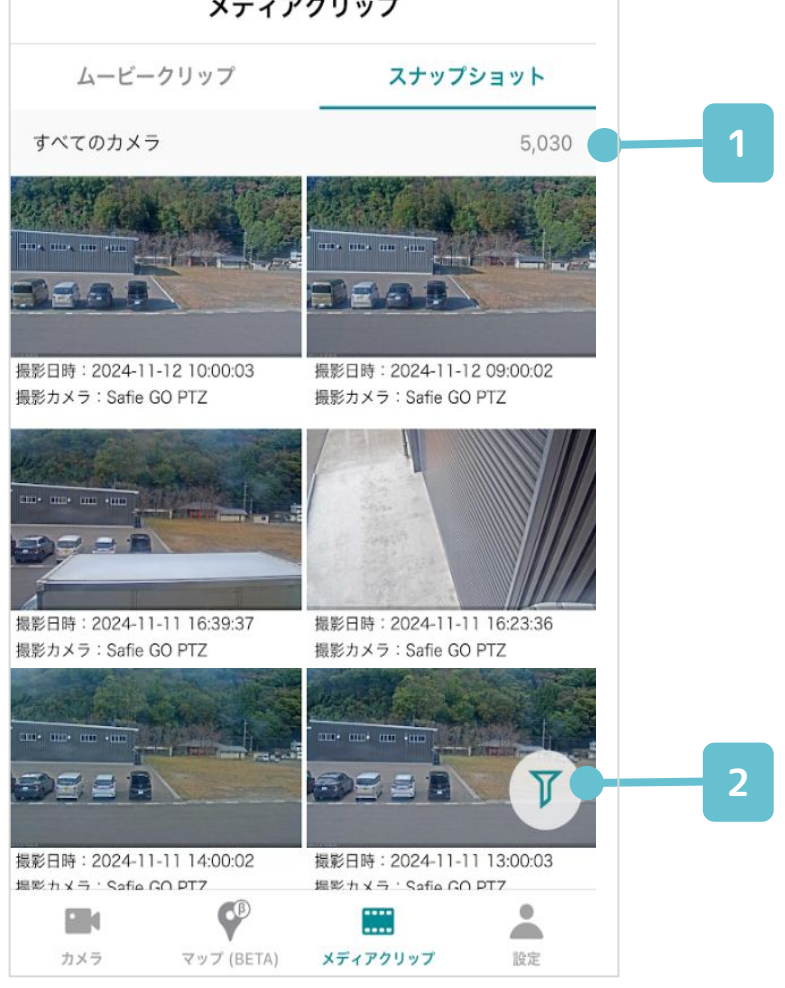

### 1 スナップショット一覧

ログイン中のアカウントで参照可能なすべてのス ナップショットを、撮影日時順に表示します。

#### 2 絞り込み

撮影デバイスや撮影日時などによる絞り込みが可 能です。詳細は次頁を参照してください。

| ▶ 絞り込み中  | 絞り込みされています。<br>全件表示に戻す場合は絞り込み条件の<br>リセットを行ってください。 |
|----------|---------------------------------------------------|
| 🍸 絞り込みなし | 絞り込みの条件が設定されていませ<br>ん。                            |

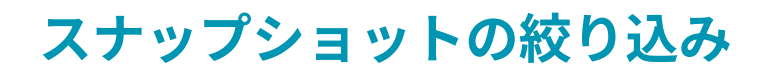

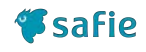

### 様々な条件でスナップショットを絞り込み することができます。

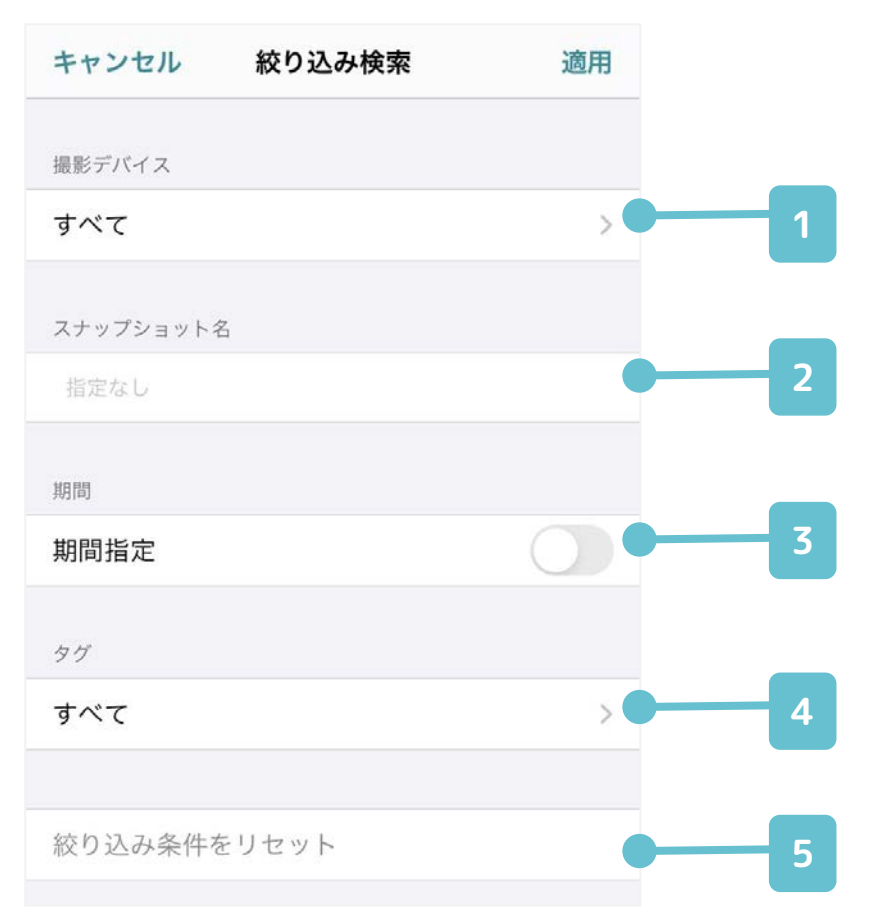

#### 1 撮影デバイス

スナップショットを撮影したデバイスで絞り込み ができます。

#### 2 スナップショット名

スナップショット名による絞り込みができます。

3 期間

撮影日時による絞り込みができます。

#### 4 タグ

撮影デバイスに付与されているタグにより絞り込 みを行います。

#### 5 リセット

1~4に設定されているすべての絞り込み条件を リセットします。

# 5. ユーザー設定画面

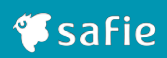

### ユーザー設定画面(1/2)

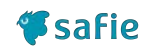

### ご利用中のアカウントに関する情報の参照 や変更が行えます。

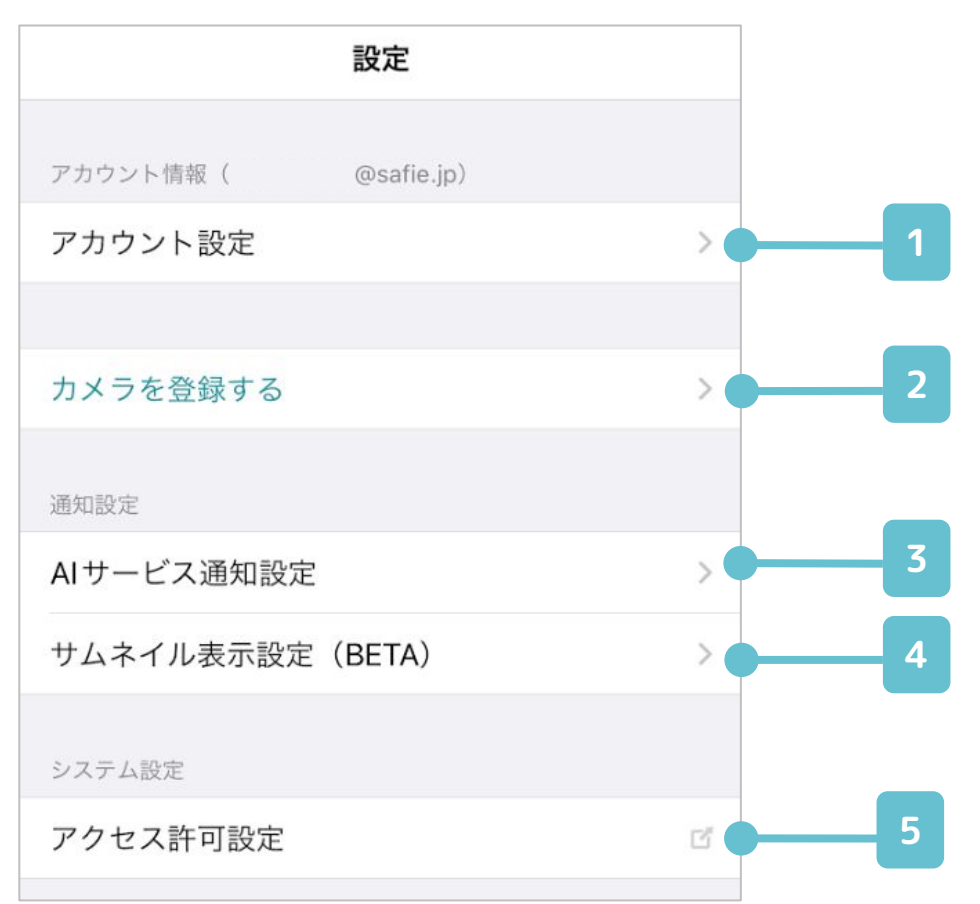

### 1 アカウント設定

マイページへのアクセスや、言語設定などができ ます。

### 2 カメラを登録する

カメラを新たに登録します。詳細は<u>ヘルプページ</u>からお持ちのカメラの初期設定マニュアルをご参照ください。

#### 3 AIサービス通知設定

AI-App、AI People Count などのオプションの通 知設定を行います。

### 4 サムネイル表示設定

プッシュ通知時に画像を表示する設定ができます。

#### 5 アクセス許可設定

アクセス許可の設定を行うため、スマートフォン の設定アプリを開きます。

### ユーザー設定画面(2/2)

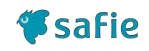

### ご利用中のアカウントに関する情報の参照 や変更が行えます。

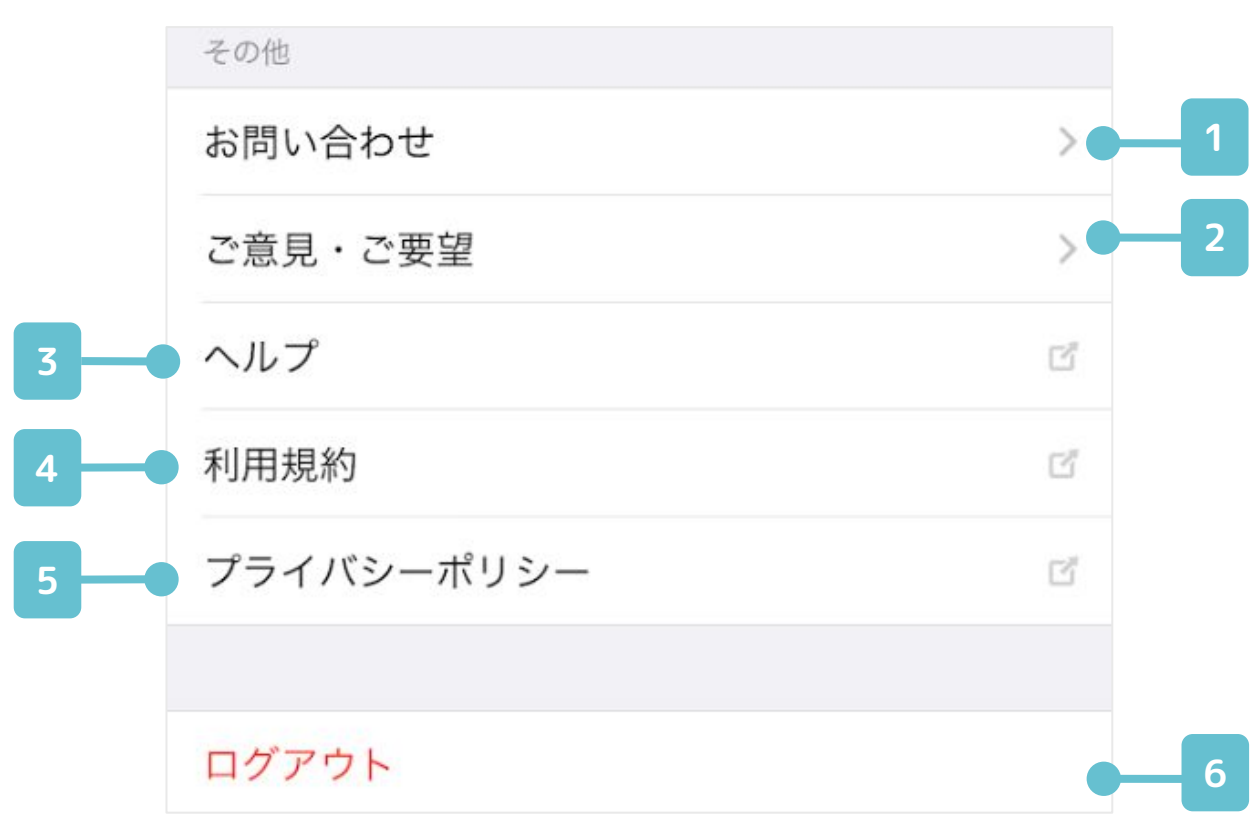

#### 1 お問い合わせ

カメラやご契約に関して、ご不明な点があればこ ちらからお問い合わせください。

#### 2 ご意見・ご要望

Safie Viewerに関して、ご意見・ご要望があれば こちらにお寄せください。

2 ヘルプ

セーフィーのヘルプページを開きます。

3 利用規約

セーフィーの利用規約ページを開きます。

#### 4 プライバシーポリシー

セーフィーのプライバシーポリシーを開きます。

#### 5 ログアウト

Safie Viewer からログアウトします。